作成日:2024年5月30日

# オンライン申請システム 申請者用操作マニュアル Manual for Online Applications

-般財団法人製品安全協会

**Consumer Products Safety Association** 

| 第1章 | オンライン申請システム概要      | 2  |
|-----|--------------------|----|
| 第2章 | 申請前に準備する書類(電子ファイル) | 2  |
| 工場等 | <b>登録申請</b>        | 2  |
| 新規型 | 』式確認申請・型式更新申請      | 2  |
| 型式区 | 经分内追加届             | 3  |
| 表示数 | 全量申請               | 3  |
| ロット | 認証申請               | 4  |
| 第3章 | システムへのアクセス         | 5  |
| ログイ | ン                  | 5  |
| 第4章 | ID の申請·管理          | 8  |
| 新規コ | Lーザが ID を登録        | 8  |
| 各ID | 所有者の登録情報の確認        | 10 |
| 申請  | 事業者の諸手続き           | 11 |
| -ב  | -ザを追加する場合          | 12 |
| ユー  | -ザ ID の変更(更新)      | 13 |
| 代理人 | 、ID の管理・作成         | 14 |
| 代理  | ≧人 ID の登録          | 14 |
| 代理  | €人 ID の変更          | 16 |
| 振込者 | 音名の登録              | 18 |
| 第5章 | 工場等登録申請            | 20 |
| 第6章 | 型式関係               | 23 |
| 新規型 | <b>型式確認申請</b>      | 23 |
| 型式更 | 至新申請               | 25 |
| 型式区 | 区分内追加届             | 26 |
| 第7章 | 表示数量申請             | 28 |
| 協会支 | を給ラベル(シート、ロール)の入力  | 29 |
| 自社表 | 示の入力               | 31 |
| 第8章 | ロット認証申請            | 34 |

目 次

## 第1章 オンライン申請システム概要

オンライン申請システム(以下、「本システム」という)は、利用者が、一般財団法人 製品安全協会 (以下、「協会」という)に対して認証を受けて SG マークを製品に表示するために必要な手続き をオンライン上で申請するためのシステムです。

SG マークを表示するために必要な手続きの詳細は「認証の案内」をご確認ください。

製造・販売しようとする製品に SG マークを表示するためには、はじめに、その製品が SG 基準 に適合していることの認証を受ける必要があります。その方法は2種類あります。

一つは、工場あるいは事業所の登録(以下、「工場等登録」という)及び型式確認を行うというものです。これは、工場等の品質管理がしっかりできており、かつ、SG 基準に適合している製品を安定的に製造することができることを確認するものです。「工場等登録」及び「型式確認」という二つの認証が必要となります。その上で、実際に製品にマークを表示するための「表示数量申請」をしていただく必要があります。型式が有効な期間内は表示数量申請をいただくだけで SGマークを製品に表示することができます。また、既に取得した「型式」区分の中で新製品等を追加する場合には「型式区分内追加」という手続きが必要となります。

もう一つは、同じ製品を集めたもので、その品質が均質と考えられる場合に、それらを「ロット」 として認証をあたえるものです。そのためには、「ロット認証」申請をしていただきます。この申請 においては、マークの数量についての申請も含まれます。

なお、いずれの場合も、事前に、該当製品の SG 基準詳細技術情報が必要となります。協会の HP から手続きをお願いします。

本システムは Web 上で操作していただきますので、パソコンとインターネット環境が必要です。 推奨ブラウザは Google Chrome(最新版)でスマートフォンは対応しておりません。

本システムでは申請受付等の通知を、電子メールを用いて行います。

<u>sg1@sg-mark.org</u>

(協会からの送信専用)のアドレスからメールが受信できるよう設定をお願いします。

本システムでは、認証を受けるために Web 上で入力、或いは、資料をアップロードしていただきます。申請に必要な書類は、電子ファイル(原則 PDF ファイル)でご準備ください。

#### 第2章 申請前に準備する書類(電子ファイル)

工場等登録申請

工場等登録申請を行う際に必要となるのは、以下の書類です。事前に原則 PDF ファイルとして ご準備ください。

SG 基準の入手はホームページ/申請手続き/申請手続き/同意書から手続き可能です。

品目毎の認証の詳細は、ホームページ/<u>SG 基準</u>から、対象品目をクリックし確認してください。

- 工場等の図面
   設備の配置の概略が分かるもの
- ② 製造工程図 申請する品目に関する製造工程図
- ③ 検査方法の概要 SG 基準に記載された全項目を網羅するもの
- ④ 主要資材又は部品の名称、製造業者又は外注先 主な資材や部品の購入先、外注先等のリスト
- ⑤ 製造設備

該当品目の認証の詳細の表1に定められた製造設備基準の要件を満たしていることが分かる書類(具体的な設備・装置名及びそれらの型番など)

⑥ 検査設備

該当品目の認証の詳細の表2に定められた検査設備基準の要件を満たしていることが分かる書類(具体的な設備・装置名及びそれらの型番など)

添付書類の様式は定めておりません。

ホームページの記載例(<u>申請手続き/申請手続き/工場等登録申請</u>)を参考に作成ください。 認証を受けるために必要となる SG 基準詳細技術情報の申請はホームページ/<u>申請手続き/</u> <u>申請手続き/同意書</u>から行ってください。

品目毎の認証の詳細は、ホームページ/<u>SG 基準</u>から、対象品目をクリックすると掲載されて います。

<u>新規型式確認申請·型式更新申請</u>

新規に型式確認の認証を受けるために必要な書類は以下の通りです。

- ① 型式区分表(工場登録の際にお渡しした書式に記入願います)
- ② 構造図(製品の構造を示すもの)

- ③ 材料図(製品部材に使用されている材料を示したもの、構造図への記載も可)
- ④ 社内試験の成績書(SG 基準が求める試験の検査結果)
- ⑤ 本体表示(本体表示の見本) 製造工場名や製造年月等で略号を使用している場合は、略号と分かるように説明を記載してください。
- ⑥ 取扱説明書(製品に同梱する取扱説明書)
- ⑦ 外部試験成績書(衛生試験、材料試験、外注試験等、外部検査機関に依頼した試験の成績
   書)
- \*必要な外部試験成績書は品目、型式毎に異なります。詳しくは SG 基準詳細技術情報(SG 基準、検査マニュアル)や認証の詳細から確認してください。

添付書類の様式は定めていません。

ホームページの記載例(<u>申請手続き/申請手続き/型式関連の添付書類</u>)を参考に作成ください。

## 型式区分内追加届

既に取得した「型式」区分の中で新製品等を追加する場合には「型式区分内追加」という手続き が必要となります。その際に必要となる書類は以下の通りです。」

- ① 構造図(新たに追加しようとする製品の構造を示すもの)
- ② 材料図(上記製品に使用されている材料を示したもの、構造図への記載も可)
- ③ 社内試験の成績書(新たな製品についての SG 基準が求める試験の検査結果)
- ④ 本体表示(新たな製品につける本体表示の見本)
- ⑤ 取扱説明書(新たな製品に同梱する取扱説明書)

#### <u>表示数量申請</u>

工場登録、及び、型式確認が完了した場合、実際に製品に SG マークを表示するための「表示数 量申請」をしていただきます。本システムのメニューから申請してください。

ただし、自社表示を行う場合は、月別の表示実績が分かる資料を電子ファイル(PDF)としてアップロードしてください。

ロット認証申請

ロット認証を申請するにあたり、SG 基準詳細技術情報が必要となります。協会の HP から申請 と購入してください。

ロット認証申請は、協会ではなく、当該製品を取り扱う検査機関に提出となります。必要な書類 は以下のとおりですが、事前に検査機関にご確認ください。ホームページの記載例(<u>申請手続き</u> /申請手続き/型式関連の添付書類)を参考してください。

- ① 構造図(製品の構造を示すもの)
- ② 材料図(上記製品に使用されている材料を示したもの、構造図への記載も可)
- ③本体表示(本体表示の見本)
- ④ 取扱説明書(製品に同梱する取扱説明書)
- ⑤ 外部試験成績書(衛生試験、材料試験、外注試験等、外部検査機関に依頼した試験の成績書)
- ⑥ SG 基準詳細技術情報(SG 基準、検査マニュアル:有効期限内のもの)

## 第3章 システムへのアクセス

システムへは、次の URL からアクセスします。

申請には、ID とパスワードが必要です。既にお持ちの場合は、ログインして各種申請を行ってください。お持ちでない場合は「第4章 ID の申請・管理」の手続きに従って申請してください。

ログイン

1. HP 上段「申請手続き」の「オンライン申請」をクリックします。

| 一般財団法人製品安全協会                        | SGマークについて        | 申請手続き SG基準                                                                                             | よくある質問 | お問い合わせ     |
|-------------------------------------|------------------|----------------------------------------------------------------------------------------------------|--------|------------|
| Consumer Product Safety Association | SG Mark Scheme F | or Certification SG Standards                                                                          | FAQ    | Contact us |
|                                     | Online A<br>オンライ | 申請手続き<br>Procedures for Applications/<br>Notifications<br>オンライン申請<br>Online Applications/Notifications |        |            |

2.「ログインはこちらから」をクリックします。

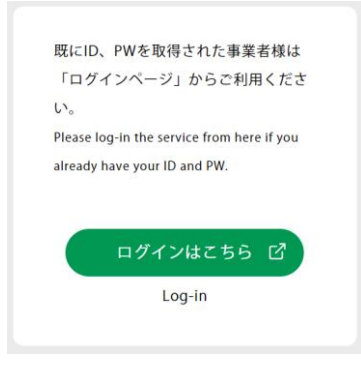

3. 「図 1. ログイン画面」の赤枠部上段に ID を、下段にパスワードを入力後、ログインボタン をクリックすると「メインメニュー画面」に移動します。

| kyokai2        |     |  |  |  |  |  |  |
|----------------|-----|--|--|--|--|--|--|
|                |     |  |  |  |  |  |  |
| <b>a</b>       |     |  |  |  |  |  |  |
|                |     |  |  |  |  |  |  |
|                | 閉しる |  |  |  |  |  |  |
| はじめての方は<br>こちら |     |  |  |  |  |  |  |
|                |     |  |  |  |  |  |  |

図 1. ログイン画面

#### 4.メインメニュー画面に移動します。

| 2024/05/10                              | S G申請システム /1スフード変更                             |                                                                                                    |            |             |             |          |          |            |            |        |        |
|-----------------------------------------|------------------------------------------------|----------------------------------------------------------------------------------------------------|------------|-------------|-------------|----------|----------|------------|------------|--------|--------|
| 製品安全協会2(104371):大野貴光-test2              |                                                |                                                                                                    |            |             |             |          |          |            |            |        |        |
| Click here for instructions in English. |                                                |                                                                                                    |            |             | 七四日         | 计框起      |          |            |            |        |        |
|                                         |                                                |                                                                                                    |            |             | L'HACD      | つ U I月ŦK |          |            |            |        |        |
|                                         | 重要なお知らせ<br>電子申請を行う際に<br>ご入力頂かないと、<br>「振込人名」はトッ | 金要なお知らせ<br>電子中報を行う際は、必ず「死込人名」をご入力下さい。<br>ご入力気がないと、ご人急の確認ができません。<br>「恐込人名」はトップページを働め「ご想込人名者置録」から登録できます。 |            |             |             |          |          |            |            |        |        |
|                                         | 詳細確認                                           | 品目名                                                                                                    | 型式         | 番号          | 事業者名        |          | 工場名      | 有効期限       | _          | 理項目    |        |
| 30振込人名英登绿                               | 詳細店舗用ショ                                        | ョッピングカート                                                                                               | 090-004-03 | 17-00 製品安全協 | 会2          | 店舗用ショッピン | ングカート    | 2024/11/06 | 表示数量申請     | 区分内追加届 | 型式更新申請 |
| 事前にご登録下さい。                              |                                                |                                                                                                    |            |             |             |          |          |            | Δ          | R      | C      |
|                                         |                                                |                                                                                                    |            |             |             |          |          |            | A          | Б      |        |
| 5 OKELER                                |                                                |                                                                                                    |            |             |             |          |          |            |            |        |        |
| <b>6</b> 0工場等登録申請                       |                                                |                                                                                                    |            |             |             |          |          |            |            |        |        |
|                                         |                                                |                                                                                                    |            |             |             |          |          |            |            |        |        |
|                                         | 処理中中請テー<br>詳細確認 申請ID                           | > 種別 ▲                                                                                                 | 秋況 ▲       | 優考          | 品目          | 申請事業者1 🔺 | 申請事業者2 🔺 | 数量 🔺       | 申請日        | 手数料    | ▲ 非表示  |
|                                         | 詳細 44765                                       | 工場登録                                                                                                   | 終了         |             | シューズ系ホイール付… | 製品安全協会2  |          |            | 2024/02/16 |        | 非表示    |
|                                         | 詳細 44599                                       | 電子データ使用許諾                                                                                              | 終了         |             |             | 劃品安全協会2  |          |            | 2024/02/01 |        | 非表示    |
| 広告・宣伝等でSGマークを使用されたい                     | 詳細 41072                                       | ロット認証申請                                                                                                | 完了(発行依頼:…  | テスト用です      | 家庭用の圧力なべ及び… | 製品安全協会2  |          | 2,000      | 2023/06/26 |        | 非表示    |
| 場合はこちらから申請してください。                       | 詳細 39968                                       | 工場登録事項変更                                                                                               | 終了         |             |             | 製品安全協会2  |          |            | 2023/04/05 |        | 非表示    |
|                                         |                                                |                                                                                                    |            |             |             |          |          |            |            |        |        |
| ①~⑧の入力箇所                                | f                                              |                                                                                                    | 図2.        | ログイン        | 画面          |          |          |            |            |        |        |

【メニュー画面】

メニュー画面は①~⑧で構成されています。

(工場等登録、及び、型式確認、表示数量申請等に関連する申請)

- 1)新規の工場等登録申請は、⑥工場等登録申請を選んでください。
- 2) 新たな型式確認の申請は、①新規型式申請を選んでください。
- 3) 型式確認の更新(型式更新)申請は、メニュー上段の C型式更新申請ボタンです。
- 4) 既に保有している同型式区分内に新たに銘柄、モデル、型番、名称を追加(区分内追加) する申請は、メニュー上段の B 区分内追加届ボタンです。
- 5) SG マーク使用の申請(表示数量申請)は、メニュー上段右手の A 表示数量申請ボタンです。

(ロット認証に関する申請)

ロット認証の申請は、②ロット認証申請のボタンを選んでください。

(申請者に関わる情報の登録・変更申請)

- 1) 申請担当者(ID への登録者)に関する情報の登録は、④ユーザー登録を選んでください。
- 2)送金(払込)者名に関する情報の登録は③振込人名義登録を選んでください。 初めて型式確認申請及び表示数量申請を行う場合、送金(払込)者が変更となる場合に は払込人情報の登録が必要となります。
- 3) 代理人に関する情報の登録は、「5代理人登録を選んでください。

4) 登録工場の住所や代表者が変わる場合は、届出が必要となります。⑦工場等登録事項
 変更届を選んでください
 申請担当者情報の変更(名前やメールアドレス等)は届出の必要ありませんが、④ユーザ
 一登録で変更が必要になります。

(申請者に関わる情報の登録・変更申請)

5) SG マークは、広告等に無断で使用できません。 広告等で SG マークを使用したい場合は<mark>⑧SG 使用許諾申請</mark>を選んでください。

### 第4章 IDの申請・管理

ID には次の3種類があります。ID の種類により可能な手続きが異なりますので、ご注意ください。

- 申請事業者 ID
   各登録工場等に1つのみ付与される ID で全ての手続きが可能です。この ID は登録工場の
   代理人には発行されません。「新規ユーザが ID を登録」から手続ください。
- ② ユーザ ID

同じ登録工場で、①申請事業者以外の担当者が、登録する ID になります。申請事業者 ID を持つ担当者が設定できます。

③ 代理人 ID

登録工場等から委任を受けて申請手続き(型式確認申請、表示数量申請)を代理人が行う 場合に使用する ID です。申請事業者 ID が代理人 ID を発行することができます。代理人 は申請事業者 ID を管理している登録工場等に発行を依頼してください。

#### 新規ユーザが ID を登録

新規で SG 申請システムを利用する際は、初めにユーザ登録を行なってください。「図4.新規ユ ーザ登録画面」にて、工場等名、代表者氏名、住所、担当者氏名、連絡先等の情報の入力をしてく ださい。具体的方法は以下のとおりです。

「図3.ログイン画面」赤枠部のはじめての方はこちらボタンをクリックして申し込んでください。

|                            | kyokai2 |     |  |  |  |  |  |
|----------------------------|---------|-----|--|--|--|--|--|
|                            |         |     |  |  |  |  |  |
|                            | •••••   |     |  |  |  |  |  |
|                            |         |     |  |  |  |  |  |
|                            | ログイン    | 閉じる |  |  |  |  |  |
| ロクキン 団しる<br>はじめての方は<br>こちら |         |     |  |  |  |  |  |

図3、ID·PW 入力画面

「図4.新規ユーザ登録画面」に移動します。

|                           | SG申請システム     |
|---------------------------|--------------|
|                           | 新規ユーザ登録      |
|                           |              |
| * 必須項目<br>Required Fields |              |
| 会社名*                      |              |
| 会社名(カタカナ or English) *    |              |
| 代表者役職名*                   |              |
| 代表者名*                     |              |
| 郵便番号*                     |              |
| 住所1*                      |              |
| 住所 2                      |              |
| 担当者名*                     |              |
| 電話番号 *                    |              |
| FAX番号                     |              |
| E-Mail *                  |              |
| ユーザID*                    |              |
|                           |              |
|                           |              |
|                           |              |
|                           | キャンセル 送信     |
|                           | 図4.新規ユーザ登録画面 |

## 図2にある入力項目に沿って値を入力します。

| 項目名                | 入力方法 | 備考                 |
|--------------------|------|--------------------|
| 会社名                | 手入力  | 工場名です              |
| 会社名(かか or English) | 手入力  | 工場名です              |
| 代表者役職名             | 手入力  |                    |
| 代表者名               | 手入力  |                    |
| 郵便番号               | 手入力  | 本社郵便番号             |
| 住所1                | 手入力  | 本社住所               |
| 住所2(任意)            | 手入力  | 住所1に入りきれない場合に使用    |
| 担当者名               | 手入力  | 協会の窓口となる担当者名       |
| 電話番号               | 手入力  | 担当者の電話番号           |
| FAX 番号(任意)         | 手入力  | 担当者の FAX 番号        |
| E-Mail             | 手入力  | 担当者の E-Mail アドレス   |
| ユーザ ID             | 手入力  | 任意の英数字で自由に決めてください。 |

送信ボタンをクリックすると、「図5.確認ダイアログ画面」表示されますので、入力した情報が正確かご確認ください。確認後、はいボタンをクリックしてください。登録内容が送信され登録完 了画面になり完了です。

その後、登録内容は協会において確認します。

協会が確認次第(目安として申請後3営業日以内)、協会より申請者に対して、申請者のID、初 期パスワードを通知し、ユーザ登録いたします。

【注意】

登録工場の代理人は申請できません。登録工場に代理人 ID 発行を依頼してください。

| 確認メッセージ      |      |     |
|--------------|------|-----|
| 送信してよろしいですか? |      |     |
|              | (du) | いいえ |

図5.確認ダイアログ画面

各ID所有者の登録情報の確認

新規ユーザ登録が完了し、図3、ID・PW 入力画面から ID・PW を入力すると、メインメニュー画 面が表示され、登録されている現在の担当者は、メニュー画面左上に表示されます。

そして各種手続きが可能になります。

これを確認し、担当者の変更があった場合は、必ず変更手続きを行ってください。

|   | 2024/05/10                                                                                                    |                             | SG申請システム                             |                                         |                              |            |             |          |          |            | パスワード変更    |        |          |
|---|----------------------------------------------------------------------------------------------------|-----------------------------|--------------------------------------|-----------------------------------------|------------------------------|------------|-------------|----------|----------|------------|------------|--------|----------|
|   | 翻品安全協会2(104371):大野貴光-test2                                                                                            | _                           |                                      |                                         |                              |            |             |          |          |            |            |        | ログオフ     |
|   | Click here for instructions in English.                                                                               |                             |                                      |                                         |                              |            | お知ら         | せ情報      |          |            |            |        |          |
|   | <ul> <li>④新規型式申請</li> <li>②ロット認証申請</li> <li>ロット認証申請の際は、</li> <li>第前に世界機関にお除るせ下す。</li> </ul>                           | 重要なお<br>電子中<br>ご入力1<br>「振込ノ | 知らせ<br>清を行う際は、<br>資かないと、こ<br>、名」はトップ | 必ず「振込」にしをご<br>(入金の確認ができる<br>ページ左側の「③振込。 | 入力下さい。<br>「ッ<br>、ムーマモリ から登録で | ಕಿತರ.      |             |          |          |            |            |        | <b>0</b> |
|   |                                                                                                    | 詳細確認                        |                                      | 品目名                                     | <b>≣</b> ∞.                  |            | 事業者名        |          | 工場名      | 有効期限       |            | 処理項目   |          |
|   | ③振込人名義登録                                                                                                    | 詳細                          | 店舗用ショッ                               | /ピングカート                                 | 090-004-01                   | 7-00 태묘安全協 | <b>≘</b> 2  | 店舗用ショッピン | ッグカート    | 2024/11/06 | 表示数量申请     | 区分内追加雷 | 型式更新申請   |
|   | ③ユーザー童師           ③代理人童師           ③代理人童師           ④工場等査師申請           ①工場等査師申請           ①工場等査師申請           ②工場等査師申請 | 処理中                         | 申請データ                                |                                         | 名前                           | 方を確認       | いてくだ        | さい       |          |            |            |        |          |
|   |                                                                                                    | 詳細確認                        | 中清ID 🔺                               | 2003 🔺                                  | 状況 🔺                         | 備考         | 品目 🔺        | 中請事業者1 🔺 | 中請事業者2 🔺 | 数量 🔺       | 中請日        | 手数科    | ▲ 非表示    |
|   | 0007-7                                                                                                    | 詳細                          | 44765                                | 工場登録                                    | 終了                           |            | シューズ系ホイール付… | 製品安全協会2  |          |            | 2024/02/16 |        | 非表示      |
|   | 使用許諾申請                                                                                                    | 詳細                          | 44599                                | 電子データ使用許諾                               | 終了                           |            |             | 製品安全協会2  |          |            | 2024/02/01 |        | 非表示      |
|   | 広告・宣伝等でSGマークを使用されたい                                                                                                   | 詳細                          | 41072                                | ロット認証申請                                 | 完了(発行依頼:…                    | テスト用です     | 家庭用の圧力なべ及び… | 製品安全協会2  |          | 2,000      | 2023/06/26 |        | 非表示      |
|   | 場合はこちらから申請してくだい。                                                                                                    | 8羊和                         | 39968                                | 工場登録事項変更                                | 終了                           |            |             | 製品安全協会2  |          |            | 2023/04/05 |        | 非表示      |
| 1 |                                                                                                    |                             |                                      |                                         |                              |            |             |          |          |            |            |        |          |

メインメニュー画面

申請事業者の諸手続き

ユーザの諸手続きは、メインメニューの「④ユーザ登録」をクリックして進んで変更してくだ さい。

| 20294/034/09                                                           | ユーザ登録<br>Registration of the person in charge to apply |                   |                 |                              |             |     |                |                           |              | 2                      |     |
|------------------------------------------------------------------------|--------------------------------------------------------|-------------------|-----------------|------------------------------|-------------|-----|----------------|---------------------------|--------------|------------------------|-----|
| >3局型全協会2(104371):大野菜光-test2                                            |                                                        |                   |                 |                              |             |     |                |                           |              | 0945                   |     |
| Click here for instructions in English.                                |                                                        |                   |                 |                              |             |     |                |                           |              |                        |     |
| 0.86982230958                                                          |                                                        |                   |                 |                              |             |     |                |                           |              | メニューに戻る<br>To top page |     |
| 2日5トは記申請                                                               |                                                        |                   |                 |                              | <u></u> д:  | ザ管理 |                |                           |              |                        |     |
| ロット認証申請の際は、<br>単常に接負換業にお取合せ下さい。                                        | 青紅工場の担当ユーザ                                             | 10を発行・管理します。      |                 |                              |             |     |                |                           |              |                        |     |
|                                                                        | 其注于#29種型 (−9)                                          | 1199時行すの時には、村下の13 | 1月11 ホッシェク医療学会3 | an Materia 1-2012 1/20-14883 | 38~:./£%<27 | (L) |                |                           |              |                        |     |
| Cl-J-919                                                               | <ul> <li>ユーザー覧</li> </ul>                              |                   |                 |                              |             |     |                |                           |              |                        |     |
| (DR42A State                                                           |                                                        | 1D                | ^               | 記当者名 Horson in charge        | *           |     | コーザメールアドレス Ema | I of the person in charge |              | <u> </u>               |     |
|                                                                        |                                                        | kyskai2           |                 | 大野賞光-test2                   |             |     | t-banog        | ig-mark.org               |              |                        |     |
| CICRENTA                                                               |                                                        |                   |                 |                              |             |     |                |                           |              |                        |     |
| (2)1722(2)2(2)2(2)2(2)<br>(2)1722(2)2(2)2(2)2(2)2(2)2(2)2(2)2(2)2(2)2( |                                                        |                   |                 |                              |             |     |                |                           |              |                        |     |
|                                                                        |                                                        |                   |                 |                              |             |     |                |                           |              |                        |     |
| 8567 0                                                                 |                                                        |                   |                 |                              |             |     |                |                           |              |                        |     |
| 他用計解中間<br>広告・自ちまで50マークを使用されたい。                                         |                                                        |                   |                 |                              |             |     |                |                           |              |                        |     |
| 場合はごちらから申請してください。                                                      |                                                        |                   |                 |                              |             |     |                | All'R<br>Delete           | 更种<br>Update | XB.01<br>Create a new  | /10 |
|                                                                        |                                                        |                   |                 |                              |             |     |                | ി                         | Ĩ            | 3                      |     |
|                                                                        |                                                        |                   |                 |                              |             |     |                | $\cup$                    |              | 9                      |     |

ユーザ管理画面

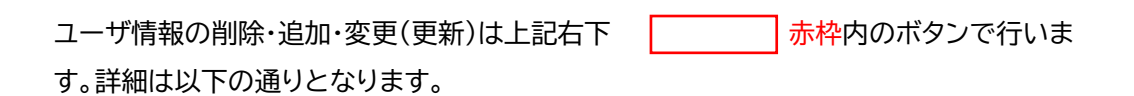

① 削除ボタン

登録情報を削除する場合に使用します。

画面中央の担当者にマウスクリックをして、域内が緑に変化した後、削除ボタンを押してく ださい。

② 更新ボタン

担当者の登録内容を変更する場合に使用します。

画面中央の担当者マウスクリックをして、域内が緑に変化した後、「ユーザ変更修正画面」に 移動しますので変更内容を入力してください。

③ 追加ボタン

オンラインシステムを使用する担当者を追加したい場合に使用します。

画面中央の担当者にマウスクリックをして、域内が緑に変化した後、「ユーザ ID 発行画面」 に移動しますので変更内容を入力してください。 ユーザを追加する場合

同じ登録工場内で新しくユーザを追加する場合は、「図 8. ユーザ管理画面」から③追加ボ タンを押してください。その後「図 9. ユーザ ID 発行画面」に移動します。

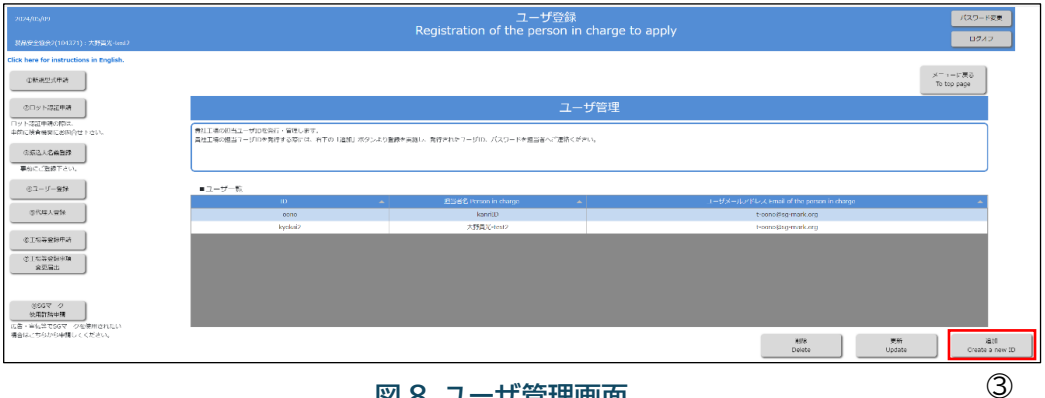

## 図 8. ユーザ管理画面

| 2024/05/09                                                     |                           |                     | SG申詞         | システム    |                 |                                      | パスワード書法         |
|----------------------------------------------------------------|---------------------------|---------------------|--------------|---------|-----------------|--------------------------------------|-----------------|
| 想品受个探告2(104371):大野喜先-test2                                     |                           |                     |              |         |                 |                                      | 0747            |
| Click here for instructions in English.                        |                           |                     |              |         |                 |                                      |                 |
| ②斯與威強中語                                                        |                           |                     |              | ユーザ情報修正 |                 |                                      |                 |
| OD // NSUMPA                                                   | * 必须须目<br>Required Fields |                     |              |         |                 |                                      |                 |
|                                                                | D.                        | 0010                | ]            |         |                 |                                      |                 |
| 山井に秋奈毎月にお約合せ下さい。                                               | 和肖奇名 Person in charge •   | kanntD              | ]            |         |                 |                                      |                 |
| ②物外人名蒂尔姆                                                       | 郵款扱号 Post address +       |                     |              |         |                 |                                      |                 |
|                                                                | rt ni Address +           | 東京市公開に単立2-0-2       | ]            |         |                 |                                      |                 |
|                                                                | 電話番号 18.+                 | 0358063302          |              |         |                 |                                      |                 |
| 30 1-9-240                                                     | FAX8H                     |                     |              |         |                 |                                      |                 |
| ②代理人投算                                                         | E-Maile                   | t conoigsg mark.org |              |         |                 |                                      |                 |
|                                                                | ■申請許可対象上場 Applic          | ation authority     |              |         |                 |                                      |                 |
| 001.0010052P04                                                 | 中의상에 Check                |                     | MRAI IF Code | *       |                 | 144 1.50% Name of Registered Factory | *               |
| ②工場等登録手項<br>の第二回                                               |                           | 104371-02-00        |              |         | 店舗用ショッピングカート    |                                      |                 |
| REAM                                                           | U                         | 104371 03 00        |              |         | シュ スネホイ ル付き受給ギア |                                      |                 |
|                                                                |                           |                     |              |         |                 |                                      |                 |
| ●84ペーク<br>●第四代な中央<br>人名 ●16月でなりマークを使用されたい<br>協会はこちらから年週してください。 |                           |                     |              |         |                 |                                      |                 |
|                                                                | 4                         |                     |              |         |                 |                                      |                 |
|                                                                |                           |                     |              |         |                 | コージ湾将要新<br>Update                    | キャンセル<br>Cancel |

## 図 9. ユーザ ID 発行画面

入力項目に沿って値を入力します。

| 項目名        | 入力方法       | 備考                   |
|------------|------------|----------------------|
| ID         | 手入力        | 任意の英数字で登録してください      |
| パスワード      | 手入力        | 任意の英数字で登録してください      |
| 担当者名       | 手入力        | 本 ID を使用する担当者        |
| 郵便番号       | 手入力        | 担当者の郵便番号             |
| 住所         | 手入力        | 担当者の会社住所             |
| 電話番号       | 手入力        | 担当者の電話番号             |
| FAX 番号(任意) | 手入力        | 担当者の FAX 番号          |
| E-Mail     | 手入力        | 担当者の E-Mail アドレス     |
| 申請許可対象工場   | チェックボックス入力 | 図 10. ユーザ ID 発行画面赤枠部 |

入力後ユーザ ID 発行ボタンをクリックすると、登録確認ダイアログ画面が表示されはいボ タンをクリックすると登録が完了します。

複数の登録工場等がある場合は、「申請許可対象工場」から、対象工場を選び、チェックを操 作して選んでください。

ユーザ ID のパスワードは、登録が終了すると後では確認できなくなりますので忘れないで ください。

ユーザ ID の変更(更新)

登録工場の ID 管理者が行います。メニュー画面から<mark>④ユーザ登録</mark>ボタンをクリックする と、「図 10. ユーザ管理画面」に移動します。

対象の担当者をクリックで指定して、更新ボタンを選ぶと「

図 11.ユーザ情報修正画面」に移動します。

変更したい項目を修正入力後、ユーザ情報更新ボタンをクリックし、登録確認ダイアログ画 面が表示されてはいボタンをクリックすると変更が完了します。

| 2022/03/28                                                   | ユーザ登録<br>Registration of the person in charge to apply                                          |             |        |                                    |                        |  |  |  |  |
|--------------------------------------------------------------|-------------------------------------------------------------------------------------------------|-------------|--------|------------------------------------|------------------------|--|--|--|--|
| 国林ヘッダー名称1_100038(100038):外部00000                             | NA-2-9-2時1_100038(100038): 州都60000010 Cが37                                                      |             |        |                                    |                        |  |  |  |  |
| Click here for instructions in English.                      |                                                                                                 |             |        |                                    |                        |  |  |  |  |
| ②新規型式申請                                                      |                                                                                                 |             |        |                                    | メニューに戻る<br>To top page |  |  |  |  |
| ②ロット認証中請                                                     | ユーザ管理                                                                                           |             |        |                                    |                        |  |  |  |  |
| ②振込人名美登録<br>事前にご登録下さい。                                       | 奏社工事の回当ユーザ10を発行・管理します。<br>奏社工事の回当ユーザ10を発行する際には、私下の「追加」ボタンより意想を実施し、発行されたユーザID、バスワートを回回事へご連身ください。 |             |        |                                    |                        |  |  |  |  |
| ③ユーザー登録                                                      |                                                                                                 |             |        |                                    |                        |  |  |  |  |
| ③代理人登録                                                       | ■ユーサー発<br>ID ▲                                                                                  |             | ユーザメール | アドレス Email of the person in charge | *                      |  |  |  |  |
| AT428441                                                     | 003003                                                                                          | 95850000010 |        | abc@test.co.jp                     |                        |  |  |  |  |
| ()工业特至231十44                                                 | 003user                                                                                         |             |        |                                    |                        |  |  |  |  |
| ②工場等登録事項<br>交更落出                                             |                                                                                                 |             |        |                                    |                        |  |  |  |  |
| ③SGマーク<br>使用許疑申請<br>広告・宣伝等でSGマークを使用されたい<br>場合はこちらから申請してください。 |                                                                                                 |             |        |                                    |                        |  |  |  |  |
|                                                              |                                                                                                 |             |        | 制語<br>Delete<br>Update             | 違加<br>Create a new ID  |  |  |  |  |
|                                                              |                                                                                                 |             |        |                                    |                        |  |  |  |  |

図 10. ユーザ管理画面

|                             |                                              |                    | SG申請システム    |             |                                   | 7(20 KE |
|-----------------------------|----------------------------------------------|--------------------|-------------|-------------|-----------------------------------|---------|
|                             |                                              |                    |             |             |                                   | DØ#7    |
| or instructions in English. |                                              |                    |             |             |                                   |         |
| an yonga                    |                                              |                    | ユーザ情報値      | 御正          |                                   |         |
| APR 40 10 13                | - domain<br>Required Fields                  |                    |             |             |                                   |         |
| 208/2                       | 1D (                                         | ana                |             |             |                                   |         |
| にお問合せ下さい。                   | 起告書名 Person in charge #                      | kanri D            |             |             |                                   |         |
| 2688                        | ##한제국 Pont address +                         |                    |             |             |                                   |         |
| T PLA                       | 任用: Address×                                 | 東京部会家区輸送2 0 2      |             |             |                                   |         |
|                             | · Rideht TEL+                                | 135441033022       |             |             |                                   |         |
| - 92.98                     | rex di 4                                     |                    |             |             |                                   |         |
| . 942                       | F-Holi e                                     | t opno@sg mark.org |             |             |                                   |         |
|                             | <ul> <li>UCCUTED D. U.S. Applicat</li> </ul> | on authority       |             |             |                                   |         |
| e19.+29                     | manifer of an and the second                 |                    | 図44日-ド Code | *           | DRTACA Name of Registered Factory |         |
| 8 <b>4</b> 0                |                                              | 101371-02-00       |             | 追随用ショッピングカー | - þ.                              |         |
| 595.                        |                                              | 101071-02-00       |             | いっ プルセイ しせい | - TR-57                           |         |

図 11. ユーザ情報修正画面

## 代理人 ID の管理・作成

工場は、型式確認申請、型式区分内追加届、表示数量申請を登録工場に代わって手続きする代理人を指定することができます。

工場は、代理人に手続きを行うために必要な、別途代理人 ID、PW の発行をすることができます。代理人用の ID(代理人 ID)とパスワードを作成して代理人にお渡しください。

これにより、工場は特定の型式を特定の代理人にのみ閲覧、手続きさせることができるので、 OEM 元等に、OEM 元受注型式以外の情報を提供させないようにすることができます。

ただし、1つの工場は同じ型式は1つしか保有できません。

代理人は、権限が付与された型式情報の申請ボタンのみが表示され、代理人ごとに必要な情報

## 代理人 ID の登録

新しく代理人を定めるとき、及び代理人を追加する際に使用します。

メニュー画面から「5代理人登録ボタンをクリックすると、「

図 12.代理人ユーザ管理画面」に移動します。

| 2022/03/28                                                   | 代理人登録<br>Registration of the agent                                                                                  |                                  |                               |                        |  |  |  |  |
|--------------------------------------------------------------|----------------------------------------------------------------------------------------------------|----------------------------------|-------------------------------|------------------------|--|--|--|--|
| 1990/1997-2491_100038(100038) : 91900000                     | 010                                                                                                    |                                  |                               |                        |  |  |  |  |
|                                                              |                                                                                                    |                                  |                               | メニューに戻る<br>To top page |  |  |  |  |
| ②ロット認証申請                                                     | 代理人ユーザ管理                                                                                                    |                                  |                               |                        |  |  |  |  |
| <ul> <li>③摂込人名美登録</li> <li>事前にご登録下さい。</li> </ul>             | 展社工場に対し、申請の代行を許可する外部団体の回当者(VDEA)向けのユーザDを発行・質問します。<br>YDEAの自然の目には、各下の「直然」ボタンより登録を実施し、発行されたユーザDD、及びパスワードを代見んにご連絡ください。 |                                  |                               |                        |  |  |  |  |
| ③ユーザー重印                                                      |                                                                                                    |                                  |                               |                        |  |  |  |  |
| ③代理人童録                                                       | ■ 代理人ユージー毎 Agent<br>ID ▲                                                                                            | 担当者名 Person in charge of agent 🔺 | ユーザメールアドレス Email of the agent | <b>.</b>               |  |  |  |  |
| 金工业装饰48曲场                                                    | deirID                                                                                                    | (C)2003                          | 003@test.com                  |                        |  |  |  |  |
| *****                                                        | Dairi003                                                                                                    | 山田花子                             | abcde@test.com                |                        |  |  |  |  |
| ②工得考查辞争项<br>交更愿出                                             |                                                                                                    |                                  |                               |                        |  |  |  |  |
| ©SGマーク<br>使用評雑中請<br>広告・夏伝等でSGマークを使用されたい<br>場合はこちらから中請してください。 |                                                                                                    |                                  |                               |                        |  |  |  |  |
|                                                              |                                                                                                    |                                  | 制命 更新<br>Delete Update        | 適加<br>Create a new ID  |  |  |  |  |

図 12.代理人ユーザ管理画面

| Click here for instructions in English.  |                                                   |                                                                |                             |             | ×                                | ニューに戻る     |
|------------------------------------------|---------------------------------------------------|----------------------------------------------------------------|-----------------------------|-------------|----------------------------------|------------|
|                                          |                                                   |                                                                | 10.0 4465.7 ( ) (           |             | 1                                | o top page |
| ②ロット認証中期                                 |                                                   |                                                                | 代理人                         | ID発行        |                                  |            |
| ロット認証申請の際は、                              | <ul> <li>必須項目</li> <li>Bequired Fields</li> </ul> |                                                                |                             |             |                                  |            |
| 単的に狭直視端にお助告せたさい。                         | ID                                                |                                                                |                             |             |                                  |            |
| <b>亚斯达人名赖登牌</b>                          | /CRO F Password -                                 |                                                                |                             |             |                                  |            |
| 事前にご管線下さい。                               | 404688                                            | □ 型式確認平時 Application for Certificate of the Co                 | onformity of Model Products |             |                                  |            |
| 後ユーザー管部                                  | Application authority =                           | <ul> <li>表示該量申請 Application for Displaying SG Marks</li> </ul> | 5                           |             |                                  |            |
|                                          | 肥当省名 Person in charge of agent+                   | <u>1</u>                                                       |                             | 刑式確認由請を委任した | -い場合はチェックしてください。                 |            |
| 2446萬个商目8                                | 会社名 Company name of agent +                       |                                                                |                             |             |                                  |            |
| 金工编送券指申請                                 | 会社名(カタカナ or English)=                             |                                                                | □ 表示交付申請                    | 表示交付申請を委任した | こい場合はチェックしてください。                 |            |
|                                          | 朝鮮語号 Post address *                               |                                                                |                             |             |                                  |            |
| ②1届兴智慧事项<br>変更展出                         | (17fi 1 Address +                                 |                                                                |                             |             |                                  |            |
|                                          | 但所2                                               | · · · · · · · · · · · · · · · · · · ·                          |                             |             |                                  |            |
|                                          | 電話器号 111.9                                        |                                                                |                             |             |                                  |            |
| 後用許諾申請                                   | TAXE!                                             |                                                                |                             |             |                                  |            |
| 広告・夏伝報で5Gマークを使用されたい<br>場合はこちらから申請してください。 | E-Hall+                                           | N                                                              |                             |             |                                  |            |
|                                          | ■申請許可対象工場 Application a                           | uthority                                                       |                             |             |                                  |            |
|                                          | 中語許可 Check                                        |                                                                | FBI& J — F Code             | A.          | 包錄工電名 Name of Registered Factory |            |
|                                          | 0                                                 |                                                                |                             | 本社工唱        |                                  |            |
|                                          |                                                   |                                                                |                             |             |                                  |            |
|                                          |                                                   |                                                                |                             |             |                                  |            |
|                                          |                                                   |                                                                |                             |             |                                  |            |
|                                          |                                                   |                                                                |                             |             |                                  |            |
|                                          |                                                   |                                                                |                             |             |                                  |            |
|                                          |                                                   |                                                                |                             |             |                                  |            |
|                                          |                                                   |                                                                |                             |             |                                  |            |
|                                          | ■申請許可対象型式 Application a                           | uthority                                                       |                             |             |                                  |            |
|                                          |                                                   | add15, Name of Approval P                                      |                             |             |                                  | wal 🔷      |
|                                          |                                                   |                                                                |                             |             |                                  |            |
|                                          |                                                   |                                                                |                             |             |                                  |            |

# 次に追加ボタンをクリックすると、「図 13. 代理人 ID 発行画面」に移動します。

## 図 13. 代理人 ID 発行画面

| 項目名                  | 入力方法       | 備考                    |
|----------------------|------------|-----------------------|
| ID                   | 手入力        | 任意の英数字で登録してください       |
| パスワード                | 手入力        | 任意の英数字で登録してください       |
| 申請権限                 | チェックボックス入力 | 代理人に許可する申請にチェック       |
| 担当者名                 | 手入力        | 代理人の担当者               |
| 会社名                  | 手入力        | 代理人の会社名               |
| 会社名(カタカナ or English) | 手入力        | 代理人の会社名読み方            |
| 郵便番号                 | 手入力        | 代理人の郵便番号              |
| 住所1                  | 手入力        | 代理人の住所                |
| 住所2(任意)              | 手入力        | 住所1に入りきれない場合に使用       |
| 電話番号                 | 手入力        | 代理人の電話番号              |
| FAX 番号(任意)           | 手入力        | 代理人の FAX 番号           |
| E-Mail               | 手入力        | 代理人の E-Mail アドレス      |
| 申請許可対象工場             | チェックボックス入力 | 図 13. 代理人 ID 発行画面、赤枠部 |
| 申請許可対象型式             | チェックボックス入力 | 図 13. 代理人 ID 発行画面、赤枠部 |

## 入力項目に沿って値を入力します。

次に画面中段の①「申請許可対象工場」にチェックを入れると、下段に②「申請許可対象型式」は 工場が保有する型式が表示されますので、代理人対象の型式をチェックで選んでください。 チェックした型式番号のみが代理人側に表示・手続可能になります。

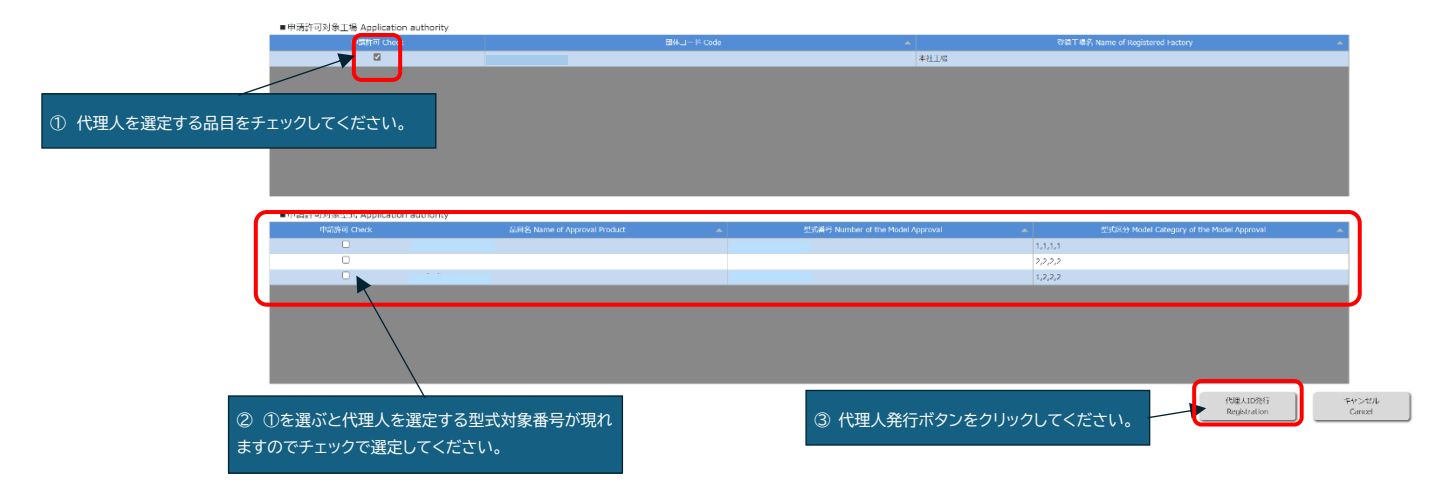

入力後③<mark>代理人 ID 発行</mark>ボタンをクリックすると、登録確認ダイアログ画面が表示され<mark>はい</mark>ボタ ンをクリックすると登録が完了します。

登録した代理人 ID、パスワードを、ID を使用する代理人にお渡しください。

パスワードも作成されますので、代理人にお伝えください。パスワードは登録後確認できなくなりますので忘れないようにしてください。

#### 代理人 ID の変更

OEM 元の取引先が変わる等、すでに定めた代理人の情報を変更する際に入力します。

メニュー画面から⑤代理人登録ボタンをクリックすると、「図 14.代理人ユーザ管理画面」 に移動します。

対象の代理人をクリックして選択して、更新ボタンをクリックすると「エラー!参照元が見 つかりません。」に移動します。

変更したい項目を修正入力後、ユーザ情報更新ボタンをクリックすると、登録確認ダイアロ グ画面が表示されはいボタンをクリックすると変更が完了します。

代理人IDの会社名は変更できません。会社名を変更したい場合は、「代理人 ID の登録」 から新しいIDを再作成してください。

| 2022/03/28                                                  |                                                                                | 代理人登録<br>Registration of the agent       |   |                               | パスワード変更                |
|-------------------------------------------------------------|--------------------------------------------------------------------------------|------------------------------------------|---|-------------------------------|------------------------|
| 団体ヘッダー名称1_100038(100038): 外部000000                          | 10                                                                             |                                          |   |                               | 0999                   |
| ck here for instructions in English.                        |                                                                                |                                          |   |                               |                        |
| ①新規型式申請                                                     |                                                                                |                                          |   |                               | メニューに戻る<br>To top page |
| ②□ット認証申請                                                    |                                                                                | 代理人ユーザ管理                                 |   |                               |                        |
| ②振込人名美登録<br>事前にご登録下さい。                                      | 費社工場に対し、申請の代行を許可する外部団体の担当者(代理人)向けのユーザ<br>代理人の遺物の際には、右下の「遺物」ボタンより登録を実施し、発行されたユー | 10を発行・管理します。<br>ザID、及びパスワードを代理人にご連絡ください。 |   |                               |                        |
| ⑥ユーザー登録                                                     |                                                                                |                                          |   |                               |                        |
|                                                             | ■代理人ユーザー覧 Agent                                                                |                                          |   |                               |                        |
| 韓国人間が                                                       | ID 🔺                                                                           | 超当者名 Person in charge of agent           | - | ユーザメールアドレス Email of the agent | <b>^</b>               |
| A-1020-004                                                  | dainID                                                                         | 代理003                                    |   | 003@test.com                  |                        |
| ST##ED+N                                                    | Dairi003                                                                       | 山田花子                                     |   | abcde@test.com                |                        |
| ②工場等量錄事項                                                    |                                                                                |                                          |   |                               |                        |
| なるローク<br>使用計算を強<br>広告・国在等で60マークを使用されたい<br>各台はこちらから申請してください。 |                                                                                |                                          |   |                               |                        |
|                                                             |                                                                                |                                          |   | 利加 更新<br>Delete Update        | 通加<br>Create a ne      |

## 図 14. 代理人ユーザ管理画面

|                                                                                                    |                                                                                                    |                                                                                                    | 10 TH 1 HE 1 HE 1 HE 1 HE                                                                                                    |                           |                                                                                                    |            |
|----------------------------------------------------------------------------------------------------|----------------------------------------------------------------------------------------------------|----------------------------------------------------------------------------------------------------|----------------------------------------------------------------------------------------------------|---------------------------|----------------------------------------------------------------------------------------------------|------------|
| 全部间接至过中国                                                                                                    |                                                                                                    |                                                                                                    | 代理人情報個                                                                                                    | \$1E                      |                                                                                                    |            |
|                                                                                                    | - 必須項用<br>Required Fields                                                                                                    |                                                                                                    |                                                                                                    |                           |                                                                                                    |            |
| 00910249                                                                                                    | D+                                                                                                    | 013063deirt                                                                                                    |                                                                                                    |                           |                                                                                                    |            |
| ロット的が平均の時は、<br>単物に映画時間にお問合せ下さい。                                                                                                    | 最当世名 Person in charge a                                                                                                    | d sport - 把当                                                                                                    |                                                                                                    |                           |                                                                                                    |            |
| 0.001.0.000                                                                                                    | 新教藝句 Post address +                                                                                                    | 123-4567                                                                                                    |                                                                                                    |                           |                                                                                                    |            |
| *Ec709724                                                                                                    | @H Address +                                                                                                    | 4.M                                                                                                    |                                                                                                    | 型式確認申請                    |                                                                                                    |            |
| THE REPORT                                                                                                    | 9265 14.+                                                                                                    | 02-0000-0000                                                                                                    |                                                                                                    | 主一物昌由洼                    |                                                                                                    |            |
| 金ューザー第42                                                                                                    | FAXES                                                                                                    |                                                                                                    |                                                                                                    | 农小奴里中胡                    |                                                                                                    |            |
| ③代理人服用                                                                                                    | E-Halle                                                                                                    | user@13083@jctechno.co.jp                                                                                                    |                                                                                                    | 代理人が手続                    | して良い申請にチ                                                                                                    | ェックしてください  |
|                                                                                                    | 4268                                                                                                    | ☑ 副式現現中間 Application for Cert                                                                                                    | tificate of the Conformity of Model Products                                                                                                    |                           |                                                                                                    |            |
| 82#300###                                                                                                    | Application authority #                                                                                                    | ■ 表示設置申請 Application for Disp                                                                                                    | ilaying SG Marks                                                                                                    |                           |                                                                                                    |            |
| の工作学会の学校                                                                                                    | ●中国時可対象工場 Acci                                                                                                    | ter transmitter the                                                                                                    |                                                                                                    |                           |                                                                                                    |            |
|                                                                                                    |                                                                                                    | tracion authority                                                                                                    |                                                                                                    |                           |                                                                                                    |            |
| (2007-ク)                                                                                                    | Hatel II Check                                                                                                    | 104064-62-00                                                                                                    | i2#⊐−F Code                                                                                                    | ▲<br>國第長104064 02 00      | SHIME, Name of Registered                                                                                                    | factory +  |
| 文使用当     (2057-0     (の前)20日日                                                                                                    | 4akti≓ Cheak                                                                                                    | 104064-02-00                                                                                                    | 28#⊐−F Code                                                                                                    | ▲<br>関連名104064-02-00      | 영영고행운, Name of Registered                                                                                                    | fadary A   |
| 東京事業                                                                                                    | Patri il Cresk                                                                                                    | 104064-62-00                                                                                                    | 120172 - F Code                                                                                                    | ▲<br>国際長10406+02-00       | 오려고병은, Name of Registered                                                                                                    | Factory A  |
|                                                                                                    | *************************************                                                                                                    | ECCON BUTCHIV<br>194664-62-00<br>理人を選定する品目を÷                                                                                                    | 2#3-FCom<br>チェックしてください。                                                                                                    | A<br>2012 210-1004 02 00  | 영화고학은 Name of Registered                                                                                                    | fødory A   |
| R東京市     RSST-ク     RSST-ク     RSST-RS     RSST07-クを使用されたい     Sel 形態でのアークを使用されたい     Sel 形態でのアークを使用されたい     Sel のたらを通してくためい                                                                                                    | outra orea<br>2<br>① 代                                                                                                    | 10404-62 00<br>理人を選定する品目を                                                                                                    | 2003-FCok<br>チェックしてください。                                                                                                    | A<br>2752104064 02 00     | 영화도행용 Name of Finginitand                                                                                                    | fadory .   |
| ままま<br><u> ま507-0</u><br>ま507 <u>-0</u><br>また307 <u>-0</u><br>また1000-0<br>ましてくたかし、<br>日本1000-0<br>ましてくたかし、                                                                                                    | idef i Creat<br>C<br>① 代                                                                                                    | 1990年42-00<br>理人を選定する品目を <sup>-</sup>                                                                                                    | 385-+F Code<br>チェックしてください。                                                                                                    | ▲<br>関連差104064 02 00      | 受診工場名, Name of Registered                                                                                                    | Fadary .   |
| 2007-9<br>2017-9<br>20170年3<br>20170年3<br>201702-9月時代にいい<br>毎年32500-9月時代でいい                                                                                                    | adds a Chea<br>つ<br>し<br>日<br>で<br>一<br>代                                                                                                    | 19464-62-60<br>理人を選定する品目を                                                                                                    | 2833-¥Cak<br>チェックしてください。                                                                                                    | ▲<br>関連差104064 02 00      | GRIR은, Name of Fingstored                                                                                                    | - Fatory - |
|                                                                                                    | statis in Creat                                                                                                    | Table adjusts                                                                                                    | ≌===row<br>チェックしてください。                                                                                                    | -<br>MITE 104064 02 00    | 京都工作者: Name of Explored                                                                                                    | Factory ~  |
| また50%-20<br>また52%を発<br>高速・地方でなりませたい<br>単応ごたらから考慮してくだかい                                                                                                    | 中国7月7日本人 Appl<br>日本日<br>日本日<br>日本人<br>日本人                                                                                                    | 1998年42 00<br>理人を選定する品目を:<br>sciton authority<br>s028 home of Approve Prod                                                                                                    | 3853-F Cole<br>チェックしてください。                                                                                                    | • 1<br>1212 5154054 02 06 | STATING Con                                                                                                    | Factory •  |
| 2007-9<br>2017-9<br>2017-9<br>200-9<br>200-9<br>200-9<br>200-9<br>200-9<br>200-9<br>200-9<br>200-9<br>200-9<br>200-9<br>200                                                                                                    | のまた ( C の a)<br>つ 代<br>・ (のない ( C の a)<br>のまた A cod<br>のまた A cod<br>の<br>の<br>の<br>の<br>の<br>の<br>の<br>の<br>の<br>の<br>の<br>の<br>の | 10004-82 00<br>理人を選定する品目をで<br>scion autority<br>Sizit Reme d Agenus Pad<br>(名代記名の)                                                                                                    | 2013-F Cole<br>チェックしてください。<br>at <u>また手 Ruce</u><br>(13-02-475 50                                                                                                    | an of the Model Approval  | SELTE: Have of Registered                                                                                                    | Factory •  |
| 2007-0<br>2012-0<br>2012-0<br>201-0<br>2012-0<br>2012-0<br>2012-0<br>2012-0<br>2012-0<br>201-0<br>201-0<br>201-0<br>2010                                                                                                    | 이상대 (Cours)<br>고 (Cours)<br>(① 代<br>(Cours) 전()) (念述: Acou<br>이상대 (Cours)<br>()<br>()<br>()<br>()<br>()<br>()<br>()<br>()<br>()<br>()<br>()<br>()<br>()                                                                                                    | Isote Autory<br>Isote 42 00<br>理人を選定する品目を<br>Sciton autory<br>BISA hans of Approximation<br>REAL State of Approximation<br>(であんないで)                                                                                                    | 2013-FCOde<br>チェックしてください。<br>e1 - SCAR Note<br>E33-823-875 00<br>E33-823-875 00<br>E33-823-875 00                                                                                                    | er of the Model Approval  | 92192, turns of Regulared<br>• 20192, turns of Regulared<br>11111<br>121,11<br>121,11                                                                                                    | Factory •  |
| またので-か<br>またので-か<br>またでので-かりませいでいい<br>品をまたののの中美してくだかい                                                                                                    | 中式中日 Ones<br>〇 代<br>- 69歳17月7月1日の大<br>の成<br>一 代<br>日<br>日<br>日<br>日<br>日<br>日<br>日<br>日<br>日<br>日<br>日<br>日<br>日                                                                                                    | 1998年42 00<br>理人を選定する品目を:<br>lation authority<br>K03, Name of Approve Prod<br>Registration<br>(年代日本第80)<br>(日本日本第80)<br>(日本日本第80)<br>(日本日本第80)                                                                                                    | 13873-F Code<br>チェックしてください。<br>03 * 925(月 North<br>033-033-195-30<br>013-033-195-30<br>013-033-197-20                                                                                                    | er of the Moder Approval  | 92191, Harm of Replaced           >         105200 Model Cale           >         105200 Model Cale           >         105210 Model Cale           >         105210 Model Cale           >         105210 Model Cale           >         105210 Model Cale            105210 Model Cale                                                                                                    | Factory •  |
| 2007-9<br>2012年4日<br>2012年4日<br>2012年4日2102-9月時間に代いい<br>日本日2100-9月月以てくだかい。                                                                                                    | 中国計画計画表示 Appl<br>・中国計画計画表示 Appl<br>年初日 Ons<br>で<br>日<br>日<br>日<br>日<br>日<br>日<br>日<br>日<br>日<br>日<br>日<br>日<br>日                                                                                                    | International<br>International<br>理人を選定する品目をう<br>Kation authority<br>SUES hana d Approximation<br>(名称義務)<br>「日本語名の<br>「名称義務の」<br>「名称義務の」                                                                                                    | 2013-F Code<br>チェックしてください。<br>ot のののののののののののののののののののののののののののののののののののの                                                                                                    | an of the Moder Approved  | P2191; turns of Regulared     S2219 Holds Care     13.3.33     13.3.33     13.3.33     13.3.33                                                                                                    | Factory •  |
| 2007-0<br>2003-0<br>26930-0<br>26-第837607-0<br>261-8537607-0<br>261-0<br>261 |                                                                                                    | International<br>International<br>International | 12833-FC00e<br>チェックしてください。<br>eta <u>5569</u> Mundo<br>eta 987.00<br>eta 987.00 | an of the Model Approvel  | 92191; Harris of Regularios<br>97191; Harris of Regularios<br>11111<br>12111<br>121111<br>12111<br>121111<br>12111<br>121111<br>1211 | Factory •  |
| 2007-9<br>2017-9<br>2012年後期20月2<br>2015年8月20日-9日月前日代はい<br>第4日2500-9月第4日でくだかい                                                                                                    | のまたま Deas<br>のまたまでのよう<br>のまた。<br>のまた。<br>の<br>の<br>の<br>の<br>の<br>の<br>の<br>の<br>の<br>の<br>の<br>の<br>の                                                                                                    | 10004-52 00<br>理人を選定する品目を<br>はction autority<br>503 Rene of Approximation<br>(スペーション)<br>であるまたので<br>でするままたので<br>でするままたので<br>のでのたままので<br>のでのたままので                                                                                                    | 2003-FCOAE<br>チェックしてください。<br>613-002-045-00<br>613-002-045-00<br>613-002-045-00<br>613-002-045-00<br>613-002-045-00<br>613-003-045-00<br>613-003-045-00<br>613-003-045-00<br>613-003-045-00<br>613-003-045-00<br>613-003-045-00<br>613-003-045-00<br>613-055-02<br>613-055-02<br>615-055-02<br>615-055-02<br>615-055-02<br>615-055-02<br>615-055-02<br>615-055-02<br>615-055-02<br>615-055-02<br>615-055-02<br>615-055-02<br>615-055-02<br>615-055-02<br>615-055-02<br>615-055-02<br>615-055-02<br>615-055-02<br>615-055-02<br>615-055-02<br>615-055-055-055-055-055-055-055-055-055-0                                              | an of the Huddi Agerond   |                                                                                                    | Factory •  |
| 2007-9<br>2017-9<br>2017                                                                                                    |                                                                                                    | Internet automatic<br>Internet automatic<br>Internet au                                                                                                    | エッチ Code      チェックしてください。      エックしてください。      エュン スポートの      エュン スポートの      エニン スポートの      エニン スポートの      エニン スポートの      エン スポートの      エニン スポートの      エニン スポートの      エン スポートの      エン スポートの      エン スポートの      エン スポートの      エン スポートの      エン スポートの      エン スポートの      エン スポートの      エン スポートの      エン スポートの      エン スポートの      エン スポートの      エン スポートの      エン スポートの      エン スポートの      エン スポートの      エン スポートの      エン スポートの      エン スポートの      エン                                                                                                    | ar of the Hodel Approved  | P2191; turns of Regulared     S7519 Holds Cong     S15153     S15153     S1515     S1515     S151     S1515     S151     S1515     S151     S1515     S151     S1515     S151     S1515     S151     S151     S1515     S15     S                                                                                                    | Factory •  |
| <u>東京市</u><br><u> またいまた</u><br>第二日<br>第二日<br>第二日<br>第二日<br>第二日<br>第二日<br>第二日<br>第二日                                                                                                    |                                                                                                    | 1910(9+12:00<br>理人を選定する品目を<br>はたいの authority<br>1913(9+12:00<br>第015) Name of Approval Prod<br>な可能は数部に<br>1913(8+12)<br>1913(8+12)<br>1913(8                                                                                                   | は#3-F Cole<br>チェックしてください。<br>ot <u> </u>                                                                                                    | ar of the Model Approval  | 22131; Israe of Replace     22131; Israe of Replace     23131     23133     23133     23133     23133     23133     23133     23133     23133     23133     23133     23133     23133     23133     23133     23133     23133                                                                                                    | Factory •  |

図 15. 代理人情報修正画面

## 振込者名の登録

手数料等を協会に送金する口座名義名を登録してください。

メニュー画面から<mark>③振込人名義登録</mark>ボタンをクリックし、「図 6. 振込人情報画面」の<mark>新規登</mark> 録ボタンをクリックして「図 7. 振込人情報新規登録画面」に移動します。

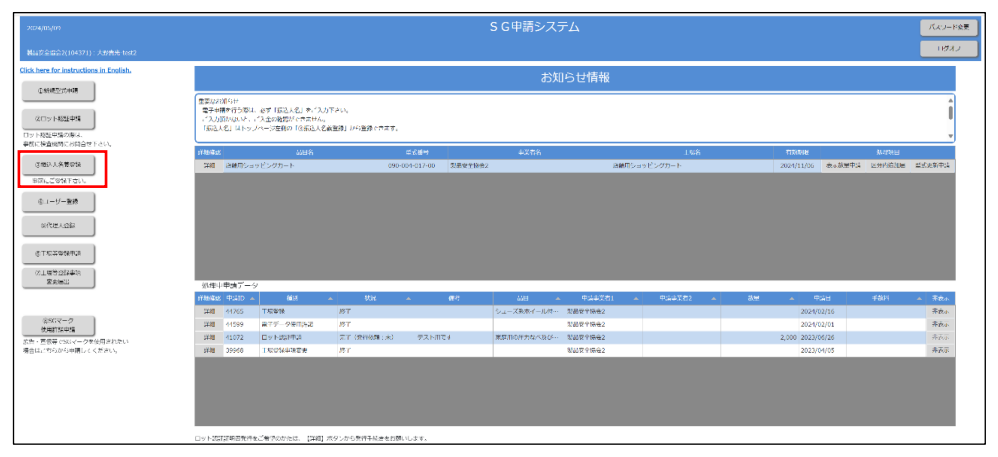

## 図 6. 振込人情報画面

| 2022/03/28                                                                                                    | 振込人情報新規登録 | パスワード変更 |
|----------------------------------------------------------------------------------------------------|-----------|---------|
| 国体ヘッダー名称1_100038(100038):外部                                                                                                    |           | ログオフ    |
| Citck Area for Inductions In Divide.         ことのもかった In Divide.           ことのもなったのので、         このしいた目をある。           このしいた目をある。         このしいた目をある。           ののしいた目をある。         このしいた目をある。           ののしいた目をある。         このしいた目をある。           ののしいた目をある。         このしいた目をある。           このしいた目をある。         このしいた目をある。           このものものある。         この時をある。           この時をある。         この時をある。           この時をある。         この時をある。           この時をある。         この時をある。 |           |         |
| 金50マーク<br>使用計紙申請<br>広告 ご毎で50マークを使用されたい<br>場合はこちらから申請してください。                                                                                                    |           |         |
|                                                                                                    |           |         |

#### 図 7. 振込人情報新規登録画面

## 入力項目に沿って値を入力後、OKボタンをクリックすると登録が完了します。

| 項目名                  | 入力方法 | 備考               |
|----------------------|------|------------------|
| 振込人事業者名 Company name | 手入力  | 認証費用を支払う送金(払込)者名 |
| 口座名義 Remittance name | 手入力  | 日本国内からの振込:口座名義   |

## 第5章 工場等登録申請

登録工場になることを望む場合は、こちらで申請します。

メニュー画面から⑥工場等登録申請ボタンをクリックすると、「図16.工場登録申請入力」に

移動します。

|                                        | SG申請システム //(22-F82                                               |           |                 |                  |        |                  |              |          |            |            |        |          |
|----------------------------------------|------------------------------------------------------------------|-----------|-----------------|------------------|--------|------------------|--------------|----------|------------|------------|--------|----------|
|                                        |                                                                  |           |                 |                  |        |                  |              |          |            |            |        | 0777     |
| lick here for instructions in English, | お知らせ情報                                                           |           |                 |                  |        |                  |              |          |            |            |        |          |
| ①新規設式中語                                | אדווטייואלי                                                      |           |                 |                  |        |                  |              |          |            |            |        |          |
| 20×>102+03                             | 重要な30000世<br>有学術教を行う際は、心で「描述人名」を定入力できい。<br>て入れ気がかいここで入会の構成でを書せん。 |           |                 |                  |        |                  |              |          |            |            |        |          |
| シット認証申請の際は、<br>第に検査検関にお問合せ下さい。         | ritto.                                                           | 人名」 はトッ   | /ブページ左側の「言語込」   | (名賞登録) から登録で     | egt.   |                  |              |          |            |            |        |          |
|                                        | THE R.                                                           |           | 808             |                  | (MP)   | 0 <b>25</b> 2    |              | 工業名      | FIRANCE.   | L.         | 防理期间   |          |
| ②根込人名英登缪                               | 1116                                                             | 住宅用金属     | <b>驾驶</b> 部立    | 013-063-         | 495-00 | 面体ヘッター名称1_104064 | 图体名10406     | 4-02-00  | 2023/09/29 | 表示数量中請     | 区分内通加层 | 型式更新中語   |
| 事前にご登録下さい。                             | Dia 10                                                           | 住宅用会委     | anec.           | 013-083-         | 495-00 | 団体ヘッダー名称1_104054 | 国体名10406     | 4-02-00  | 2023/09/29 | 表示放量申請     | 医分内通检管 | 生式更新申請   |
| 0.1.1.0.00                             | STAB                                                             | 住宅用金属     | 電製総立            | 013-083-         | 497-00 | 国体ヘッダー名称1_104064 | 国体名10406     | 4-02-00  | 2023/09/29 | 表示数量申請     | 区分内遗物器 | 至式更新申請   |
| 8-2-9-20                               | 1418                                                             | 住宅用金額     | \$\$18 <u>1</u> | 013-083-         | 498-01 | 団体ヘッダー名称1_104064 | 国体名10406     | 4-02-00  | 2023/09/29 | 表示放量中議     | 区分内遗物层 | 型式更新申請   |
| 3000 A 900                             | DAM                                                              | 住宅用金箔     | REFERENCE       | 013-083-         | 556-02 | 国はヘッダー名称1_104064 | 国体名10406     | 4-02-00  | 2024/04/03 | 表示数量申請     | 区分内遗憾等 | 型式更新申請   |
|                                        | <b>IFIB</b>                                                      | 住宅用金箔     | 電製肥立            | 013-083-         | 557-02 | 国はヘッダー名称1_104064 | 国体名10405     | 4-02-00  | 2024/04/03 | 表示政策申請     | 包分内通加层 | 型式更新申請   |
| AT STREET                              | 算料器                                                              | 住宅用金属     | 常到形立            | 013-083-         | 558-02 | 国体ヘッダー名称1_104064 | 国体名10406     | 4-02-00  | 2024/04/03 | 表示软量中請     | 医分内遗憾器 | 型式更新申請   |
| CT-44ED+M                              | 詳細                                                               | 住宅用金属     | <b>常制的</b> 立    | 013-083-         | 564-01 | 団はヘッダー名称1_104064 | 国体名10406     | 4-02-00  | 2024/06/09 | 表示欧量申请     | 区分内造加层 | 型式更新申請   |
| ②工場等登録事項                               | 詳細                                                               | 住宅用金箔     | #新用以            | 013-083-         | 565-01 | 国体へッダー名称1_104064 | 国体名10406     | 4-02-00  | 2024/06/09 | 表示数量中語     | 区分内通加等 | 型式更新申請   |
| 交更描述                                   | 処理中                                                              | 中間デー      | 9               |                  |        |                  |              |          |            |            |        |          |
|                                        | 17381612                                                         | thailen - |                 |                  |        | <b>61</b> 88     | - PARES: -   | 中語事業者2 - | B89        | PAR -      | 780    | - BBS    |
|                                        | 詳綴                                                               | 43248     | 表示交付            | 中語               | memo   | 住宅用金属製品          | 位 団体ヘッダー名称1_ |          | 300        | 2023/11/29 | 5      | ,610 年表宗 |
| (1950マーク)<br>使用許能申請                    | <b>JEHB</b>                                                      | 43247     | 型式確認(試験信頼)      | 申請(試験中)          |        | 住宅用金属製制          | 立 団体ヘッター名称1_ |          |            | 2023/11/29 | 5      | ,500 印表王 |
| 8-夏伝等でSGマークを使用されたい                     | 即相                                                               | 42192     | 型式確認(武法和原則)     | ECENERAL (ECEN+) |        | 住宅用金属製品          | 位 団体ヘッダー名称1_ |          |            | 2023/08/29 | 5      | .000 年表示 |
| 8はこちらから申請してください。                       | 1年4日                                                             | 42191     | 型式確認(試験信頼)      | 3CBAGENE(3CBR中)  |        | 住宅用金属製物          | 立 団体ヘッダー名称1_ |          |            | 2023/08/29 | 5      | .000 年表呆 |
|                                        | 1FHB                                                             | 41966     | 表示交付            | 我送济              |        | 非行車(旧器3          | 0 国体ヘッター名称1_ |          | 1,623      | 2023/08/09 | 81     | 150 样表示  |
|                                        | 1×10                                                             | 41865     | 表示交付            | 発送清              |        | シルバーカー           | 団体ヘッター名称1_   |          | 8,022      | 2023/08/09 | 200    | ,550 科表示 |
|                                        | Di M                                                             | 41864     | 表示交付            | 発送液              |        | 住宅用会编制的          | 位 国体ヘッター名称1_ |          | 27,414     | 2023/08/09 | 465    | .038 甲表示 |
|                                        | State                                                            | 41863     | 表示交付            | 角连接              |        | 住宅用金编製制          | 立 国体ヘッダー名称1  |          | 2,618      | 2023/08/09 | 44     | ,506 目表示 |
|                                        | 3年4日                                                             | 41862     | 型式確認(試験伝験)      | 10%%依照(10%中)     |        | 住宅用金属製品          | 立 団体ヘッダー名称1_ |          |            | 2023/08/09 | 5      | .000 百良玉 |

メニュー画面

|            |   |                                                                                 | Appl                                    | 工場登録申<br>ication for Factories a                  | 申請入力<br>and Others Regist       | ration                            |
|------------|---|---------------------------------------------------------------------------------|-----------------------------------------|---------------------------------------------------|---------------------------------|-----------------------------------|
|            |   | <u>1. 入力・送</u> 着 <u>2. 入力・確</u>                                                 | 177<br>100                              |                                                   |                                 | キャンセル<br>Cancel                   |
|            |   | 製品安全協会業務規程第8条の規定により工場等登録<br>Applying for Factories and Others Registratio       | 縁を受けたいので、次のと<br>on under the Article 8  | おり申請します。<br>of the Procedual Manual of the Consur | ner Product Safety Association. |                                   |
|            |   | ◎ 必須項目<br>Required fields                                                       |                                         | 工場名を入力                                            |                                 | 過去の甲請データ<br>Past Application Data |
|            |   | 工場名 *<br>Name of the Factory or Plant                                           | *                                       |                                                   |                                 |                                   |
| 住所等、所在地を入力 |   | ∓ •<br>Post Address                                                             | 半角英数字およびハイこ                             | 7ン「-」で入力してください                                    |                                 |                                   |
|            | Ī | 住所 +<br>Address                                                                 |                                         |                                                   |                                 |                                   |
|            |   | 住所欄に入りきれない場合に使用。<br>Used when the address field cannot be filled                |                                         |                                                   |                                 |                                   |
| 担当者名、電話番号、 |   | 担当者名 #<br>Person in Charge                                                      |                                         |                                                   |                                 |                                   |
|            |   | 電話番号 +<br>TEL                                                                   | 半角数字およびハイフン                             | - 「-」 で入力してください                                   |                                 |                                   |
|            |   | FAX番号<br>Fax                                                                    | 半角数字およびハイフン                             | - 「-」 で入力してください                                   |                                 |                                   |
|            |   | e-mail +                                                                        |                                         |                                                   |                                 |                                   |
|            |   | 品目名。<br>Item Name of CPSA                                                       | 項目から選択 Select                           |                                                   |                                 | ~                                 |
|            |   | 添付書類                                                                            |                                         |                                                   |                                 |                                   |
|            |   | Accompanying documents                                                          |                                         |                                                   |                                 |                                   |
|            |   | 製造設備 · 検査投備<br>Manufacturing facilities Inspection facilities                   |                                         |                                                   | 6.77                            |                                   |
|            |   | ファイルをアッフロード Upload                                                              | the file                                |                                                   | 9.<br>                          | ACAT Delete                       |
|            |   | テンプレートファイルは <u>こちら</u> をクリックしてダウ<br>Please click here for using templete files. | ウンロードしてください                             |                                                   |                                 |                                   |
|            |   |                                                                                 |                                         |                                                   |                                 |                                   |
|            |   | 工場の照面<br>Layout of factory                                                      |                                         |                                                   |                                 |                                   |
|            |   | ファイルをアップロード Upload                                                              | the file                                |                                                   | 開き                              | 取消 Delete                         |
|            |   | 製造工程网<br>Diagram of manufacturing process                                       |                                         |                                                   |                                 |                                   |
|            |   | ファイルをアップロード Upload                                                              | the file                                |                                                   | 参照                              | 取消 Delete                         |
|            |   | 検査方法の概要<br>Outline of inspection method of proruct principa                     | al materials and parts                  |                                                   |                                 |                                   |
|            |   | ファイルをアップロード Upload                                                              | the file                                |                                                   | 参照                              | 取消 Delete                         |
|            |   | 主要材料又は創品の名称及び製造業者又は外注先<br>Names of principal materials and parts and nam        | mes of manufactures or                  | contractors                                       |                                 |                                   |
|            |   | ファイルをアップロード Upload                                                              | the file                                |                                                   | 参照                              | 取消 Delete                         |
|            |   | 资料名 Document Title                                                              |                                         |                                                   |                                 |                                   |
|            |   | ファイルをアップロード Upload                                                              | the file                                |                                                   | 参照                              | 取消 Delete                         |
|            |   | 資料名 Document Title                                                              |                                         |                                                   |                                 |                                   |
|            |   | ファイルをアップロード Upload                                                              | the file                                |                                                   | 参照                              | 取消 Delete                         |
|            |   | 資料名 Document Title                                                              |                                         |                                                   |                                 |                                   |
|            |   | ファイルをアップロード Upload                                                              | the file                                |                                                   | 参照                              | 取消 Delete                         |
|            |   | 資料名 Document Title                                                              |                                         |                                                   |                                 |                                   |
|            |   | ファイルをアップロード Upload                                                              | the file                                |                                                   | 参照                              | 取消 Delete                         |
|            |   | 颜料名 Document Title                                                              |                                         |                                                   |                                 |                                   |
|            |   | ファイルをアップロード Upload                                                              | the file                                |                                                   | 参照                              | 取消 Delete                         |
|            |   | - 般財団法人製品安全協会SGマーク使用規定(登録)<br>We agree on "The Rules for Using the SC Marke     | 工場用)に同意します。<br>for the Licensee of a Pe | oistered Factory"                                 |                                 |                                   |
|            |   | SGマーク使用規定(登録工場用) The Rules for U                                                | Using the SG Marks for                  | the Licensee of a Registered Factory              |                                 |                                   |
|            |   |                                                                                 |                                         | □ 以上の規約に同意します。                                    |                                 |                                   |
|            |   |                                                                                 |                                         | Agreement                                         |                                 |                                   |

図 16.工場登録申請入力

#### 入力項目に沿って工場の情報を入力します。

| 項目名                 | 入力方法        | 備考                 |
|---------------------|-------------|--------------------|
| 工場名                 | 工場名を手入力     |                    |
| <b></b>             | 手入力         | 工場の郵便番号            |
| 住所                  | 手入力         | 工場の住所              |
| 住所欄に入りきれない場合に使用(任意) | 手入力         | 住所欄に入りきれない場合に使用    |
| 担当者名                | 手入力         | 協会の窓口担当者           |
| 電話番号                | 手入力         | 窓口担当者の電話番号         |
| FAX 番号(任意)          | 手入力         | 窓口担当者の FAX 番号      |
| E-Mail              | 手入力         | 窓口担当者の E-Mail アドレス |
| 品目名                 | コンボボックスより選択 | 申請する品目名            |

添付資料項目に沿って、申請に必要な添付資料をアップロードします。

なお、各ボックスにはファイルを1つしかアップロードできません。

資料が多数にわたり、指定対象のボックスに収まらない場合や、指定対象の記載のない資料を提出する場合は、下部にある「図 17.工場登録入力申請画面下部」に資料名を記載の上アップロードしてください。

申請後、協会担当者が確認し、申請者にメールで連絡します。以降の手続きは協会担当者の指示に したがい進めてください。

|                                                                                                    | 多照 | 取消 Delete |
|----------------------------------------------------------------------------------------------------|----|-----------|
| 資料名 Document Title                                                                                                    |    |           |
| ファイルをアップロード Upload the file                                                                                                   | 参照 | 取消 Delete |
| 資料名 Document Title                                                                                                    |    |           |
| ファイルをアップロード Upload the file                                                                                                   | 参照 | 取消 Delete |
| 真料名 Document Title                                                                                                    |    |           |
| ファイルをアップロード Upload the file                                                                                                   | 参照 | 取消 Delete |
| 廣料名 Document Title                                                                                                    |    |           |
| ファイルをアップロード Upload the file                                                                                                   | 参照 | 取消 Delete |
| 費料名 Document Title                                                                                                    |    |           |
| ファイルをアップロード Upload the file                                                                                                   | 参照 | 取消 Delete |
| 参封団法人製品安全協会SGマーク使用規定(登録工場用)に同意します。<br>le agree on "The Rules for Using the SG Marks for the Licensee of a Registered Factory" |    |           |
| Gマーク使用規定(登録工場用) The Rules for Using the SG Marks for the Licensee of a Registered Factory<br>【 以上の現今に回意します。                   |    |           |

図 17.工場登録入力申請画面下部

## 第6章 型式関係

新規型式確認申請

登録工場が保有をしていない型式区分に対して、SG マークを表示するための手続きを行って ください。

## 図 18.メニュー画面」から<mark>①新規型式申請</mark>ボタンをクリックすると、「図 19.型式確認(新規)申 請書画面

# 」に移動します。

|                                 |                               |                                                              |                                          |                                 |        |              | 知らせ情報                                                                                                    |           |            |                |           |              |
|---------------------------------|-------------------------------|--------------------------------------------------------------|------------------------------------------|---------------------------------|--------|--------------|----------------------------------------------------------------------------------------------------|-----------|------------|----------------|-----------|--------------|
| 00~>>4016#88<br>00%>54425008    | 重要なお<br>電子中間<br>ご入力II<br>「街込人 | 805世<br>11世行う際は<br>応はいと、<br>名」はトッコ                           | 、心学「摂込人名」をご<br>こ入会の痛怒ができませ<br>バーンを削り「活得込 | 入力下さい。<br>ん・<br>人名武世境」から世境で会ます。 |        |              |                                                                                                    |           |            |                |           |              |
| ロットロは平純の時度。<br>単統に検査機関にお発告せ下さい。 | Titler.                       |                                                              | ant                                      | 2724                            |        | 8425         |                                                                                                    | THE       | 6.007      |                | NAME: N   |              |
| 0.002/68.00                     | 1201                          | (1世)<br>(1世)<br>(1世)<br>(1世)<br>(1世)<br>(1世)<br>(1世)<br>(1世) | 190                                      | 013-083-495-00                  | 豊雄へいりゃ | EM12_104004  | 田保美10400                                                                                                    | 4-02-00   | 2023/08/29 | 2122442        | 20718115  | STEWAR .     |
| BRICIARTEN                      | 1216                          | 住宅用土田                                                        | 製作さ                                      | 013-083-496-00                  | 量はヘッジー | \$4F1_104064 | 田祥名10406                                                                                                    | 1-02-00   | 2023/09/29 | <b>医干扰副中</b> 间 | Enmailt   | 1.1211年1月    |
|                                 | 1210                          | G28±9                                                        | 190                                      | 013-083-497-00                  | 三日ハックー | ENT1_104004  | 出体名10405                                                                                                    | 4-02-00   | 2023/08/29 | 图示数量中间         | Ennaug    | DOCESSION IN |
| 8.ユージー型18                       | 3212                          | 住宅用土田                                                        | 製造さ                                      | 013-083-498-01                  | 当年ヘッダー | 影和1_104064   | 墨体系10406                                                                                                    | 1-02-00   | 2023/00/29 | R+BR#A         | 207805    | SITER #3     |
|                                 | 3338                          | GZH±W                                                        | 160                                      | 613-063-556-02                  | BAへ55- | 6811_104064  | <b>新闻后10400</b>                                                                                                    | 4-02-00   | 2024/04/03 | <b>新市田市</b> 道  | EUMANS I  | 5式王利中語       |
| 3402.420                        | 1210                          | 住宅市土場                                                        | 世形口                                      | 013-003-557-02                  | ヨロヘッジー | £ME1_104004  | 当件员10406-                                                                                                    | 4-02-00   | 2024/04/03 | R+BR+A         | 207813    | artiet(#2    |
|                                 | 1210                          | 住才州主编                                                        | 180 C                                    | 013-053-558-02                  | 出ロヘッジー | EMT1_104064  | <b>104</b> 長10400                                                                                                    | 4-02-00   | 2024/04/03 | <b>新市田市政</b>   | 2178118   | 就是影中語        |
| 名工地写型35年38                      | (25)                          | 住宅用土屋                                                        | 192                                      | 013-083-564-01                  | 出ロヘッガー | 彩标2_104064   | 出体系10406                                                                                                    | 4-02-00   | 2024/06/09 | 我于教皇中政         | ENTIANS : | EXCENTER     |
| ②工作等象经等语                        | 1210                          | 628±¥                                                        | 1917                                     | 013-063-505-01                  | 世はヘッジー | EM1_104004   | 三井 長19406                                                                                                    | 4-02-00   | 2024/06/09 | 图1228年J        | 三分丙腈15篇 ( | 和理想大学        |
| 東更第二                            | 必理中                           | 申請データ                                                        | 7                                        |                                 |        |              |                                                                                                    |           |            |                |           | -            |
|                                 | STATISTICS.                   | 9300 -                                                       | - 10                                     |                                 | 40     | 28           | - 4388851 -                                                                                                    | 4088857 × | - N#       | PORT           | HRM       | - P85        |
|                                 | 1215                          | 42192                                                        | 金式面的(加加密制)                               | 2034(201(00349))                |        | 在农村会議設行(     | 国本ヘッター2,411                                                                                                    |           |            | 2023/08/29     | 5,0       | 10 FER       |
| #########                       | \$\$\$\$B                     | 42191                                                        | 冬犬得於(於熱信相)                               | 3(Sected)(3(Sect))              |        | 使名尚主编制形立     | 国語ヘッダー名称1-                                                                                                    |           |            | 2023/08/29     | 3.0       | 00 BER       |
| L白・眉伝幕で50マークを使用されたい             | (2)0                          | 41865                                                        | 8524                                     | 27.8                            |        | p行单(白英集)     | 出席ヘッダー名約:                                                                                                    |           | 1,622      | 2023/08/09     | 81,5      | 50 年展示       |
| 8台はごちらから申請してください。               | 1421                          | 41862                                                        | <b>第示交付</b>                              | 828                             |        | 5-04-1-7-    | 出述ヘッジー名称1-                                                                                                    | ·         | 8,022      | 2023/08/09     | 200,5     | 50 詳良市       |
|                                 | 1021                          | 41064                                                        | 8024                                     | 828                             |        | 在宅地会编制形式     | 108ヘッダー名称1-                                                                                                    |           | 27,414     | 2023/08/09     | 406,0     | 28 年末年       |
|                                 | 1248                          | 41863                                                        | a.☆交付                                    | REA                             |        | 医乳肉含噬酸粉苷     | 世界シックー名約1…                                                                                                    |           | 2,618      | 2023/08/09     | 44,5      | 10 FAT       |
|                                 | 1293                          | 41862                                                        | \$1754810(\$158-638)                     | 103+000(203+0)                  |        | 建石市会保制财富     | 国語ヘッダー名称1-                                                                                                    |           |            | 2023/08/09     | 3,0       | 00 #A.T      |
|                                 | 1214                          | 43795                                                        | -51/1810(NIM-G48)                        | 1094009(20940)                  |        | RANDARN C    | (2011) (2011) ( |           |            | 2023/06/07     | 5,0       | 00 (Jack 10) |
|                                 | 9440                          | 41794                                                        | BICHTO(DUMERA)                           | TOWGERS(TOWG)                   |        | 医4.何去睡到时位    | 四級ヘリダー名(約1                                                                                                    |           |            | 2023/06/07     | 3,0       | 00 F.L.S.    |

図 18.メニュー画面

|                                                                                                    | Application of Model                                                                                                    | Approval                                                                                                    |                                                                                                    | 0987 |        |
|----------------------------------------------------------------------------------------------------|----------------------------------------------------------------------------------------------------|----------------------------------------------------------------------------------------------------|----------------------------------------------------------------------------------------------------|------|--------|
| 1. 3.5-25 2. 3.5-                                                                                                    | .98.22                                                                                                    |                                                                                                    | キャンセル<br>Cancel                                                                                                    |      |        |
| • 必须用月<br>Required Fields                                                                                                    |                                                                                                    |                                                                                                    | 違点の申請データ<br>Past Application Data                                                                                                    |      |        |
| 전원도등중 =<br>Name of the Receptation of the Factory or                                                                                                    | Plant 课目から運用 Select                                                                                                    |                                                                                                    |                                                                                                    |      |        |
| 1012月参加品の出口名 -<br>Rem Name of CPSA                                                                                                    | 現用小公園R Select                                                                                                    |                                                                                                    | U.                                                                                                    |      | をクリックし |
| 重式部分 =<br>Madel Celesony of CPSA                                                                                                    |                                                                                                    |                                                                                                    | BUCKISS BUBIK                                                                                                    |      | た遅切しも  |
| CDREESCH 茶油酸 -<br>Despection Rock                                                                                                    | WET-SWR Select                                                                                                    | _                                                                                                    | ~                                                                                                    | 空式区方 | で選択八ノ  |
| PATEN Andrew                                                                                                    |                                                                                                    |                                                                                                    |                                                                                                    |      |        |
| <ul> <li>日本国内からお振込みの保合は、消費和込みが</li> <li>対象表明が記述がかります(保倉物気に直接)</li> </ul>                                                                                                    | 0余晴です。<br>5月出いすをい)。                                                                                                    |                                                                                                    |                                                                                                    |      |        |
| 記録GRの新理についてお用いします。<br>(検査地球での発気を希望される市会は消滅高度<br>Test samples processing method.                                                                                                    | <b>2月</b> 115/2010日子)                                                                                                    |                                                                                                    |                                                                                                    |      |        |
| 的现方法<br>Processing method.                                                                                                    | ● BLL-VEX Return payment 〇 博雷编型で使用                                                                                                    | Disposel O 2010/9181: Visit and pr                                                                                                    | kup                                                                                                    |      |        |
| 試験サンプル変活用:都要量号<br>Post Address To return Test Samples                                                                                                    | 半角矢数字をよびハイフン「-」で入力してください                                                                                                    |                                                                                                    |                                                                                                    |      |        |
| iの8サンプル研究決定所<br>Address To return Test Samples                                                                                                    |                                                                                                    |                                                                                                    |                                                                                                    |      |        |
| 対象リンプル <u>変活</u> 用TR.<br>TR. To return Test Samples                                                                                                    | 半角根束およびハイフン「・」で入力してください                                                                                                    |                                                                                                    |                                                                                                    |      |        |
| 2084サンプル <u>目記</u> 用FAX<br>Post Address To return Test Samples                                                                                                    | 半角数字およびハイフン「-」で入力してください                                                                                                    |                                                                                                    |                                                                                                    |      |        |
| 部队人名 =<br>Name of remitter                                                                                                    | 痛代してください、項目にない場合は、トップページから世界して?                                                                                                    | FBUL Select after registering from the                                                                                                    | menu. 👻                                                                                                    |      |        |
|                                                                                                    | <ul> <li>শিক্ষান্ট প্রিক্ষান্ট (filematione from Japan)</li> </ul>                                                                                                    |                                                                                                    |                                                                                                    |      |        |
|                                                                                                    | 이 문제2019년~6년33<br>(Remittance from outside Japan)                                                                                                    |                                                                                                    |                                                                                                    |      |        |
| 申請予数料のお飲込み予定についてお知いします                                                                                                    | Γ.                                                                                                    |                                                                                                    |                                                                                                    |      |        |
|                                                                                                    |                                                                                                    |                                                                                                    |                                                                                                    |      |        |
| 送会予定日<br>Transfer Date                                                                                                    |                                                                                                    |                                                                                                    |                                                                                                    |      |        |
| 送会予定日<br>Transfer Date<br>ほ下らつの資料12(248715566825年(必要な9                                                                                                    | 55) &アップロードしてTRV4                                                                                                    |                                                                                                    |                                                                                                    |      |        |
| (法会学支援)<br>Transfer Cote (216-50)費用用(Fernics)局格型等(会変な) 1.555255 2.688 2.014(8 4/0.769)                                                                                                    | 80) モアップロードしてすさい。<br>900日年日 シェット日で 4.0500月日                                                                                                    |                                                                                                    |                                                                                                    |      |        |
| は会をまむ<br>Transfer Costs<br>C(T4〜の合れRCH4H1550AE株会を Gを見なす<br>1.気が広から 2.米AB 2.5546 4.35560<br>Fileses cobed the documents of 1. Model<br>Fire products that require a test result cert                                                                                                    | BDI をジップロードしてするい。<br>BCI 年ま 15-10月1日 (JI BCI 19年8)<br>REGINE (JI BCI 1941) 1 - 101-101 (JI BCI 1940) 1 - 101-101 (JI BCI 1940) 1 - 101-101 (JI BCI 1940) 1 - 101-101                                                                                                    | SG standard, 5.Endianed on the produ                                                                                                    | t, 6. Instruction menual.                                                                                                    |      |        |
| A C 221<br>Toucler Cole<br>ILT - >ORTROCHMODULARS (C) COL<br>1.502019 2.4663 2.77463 4.10160<br>Please uplead the documents of 1. Hoold on<br>For product built require a test result cent<br>I distribution<br>I distribution                                                                                                    | あり モアップロードしてするい。<br>MCISHE 1.4 ARE 4.2 MOUTHE<br>MCISHE 1.4 ARE 4.2 MOUTHE ALC ALC AND A MOUTHER ALC ALC AND A MOUTHER ALC AND A MOUTHER A                                                                                                    | SG etendents, SJindiceted on the produ                                                                                                    | t, 6. Instruction menual.                                                                                                    |      |        |
| Ref 931<br>Provide Comi<br>はFaceSignation Proposition & Centor<br>1.5天日本日本日本日本日本日本日本日本日本日本日本日本日本日本日本日本日本日本日本                                                                                                    | ある)をアップロードしてするい。<br>あたれ後者 1.4 本当茶目 4.8 町公内 48<br>あたれ後者 1.4 本当茶目 4.8 町公内 48<br>あたれた。January 110.7, A State Test And Andreas Test Ingent for<br>Facility January 100.7 Test Andreas<br>State Spinor Data an well.                                                                                                    | SC stenders, S. Indonesi on the produ                                                                                                    | t, 6. Instruction menual.<br>RDR Device                                                                                                    |      |        |
| #4950<br>mode com<br>#14~20月120147506月4日 (4月40)<br>15月14日 (1月4日)<br>15月14日 (1月4日)<br>15月14日 (1月414)<br>15月14日 (1月414)<br>15月1414<br>15月1414<br>15月1                                                                                                    | Rai モアップロードしてすない。<br>Boch モラックブロードしてすない。<br>Boch モラード この日本 この日本 (1) Sectore Ball<br>Boch モラード (1) Sectore Ball Sectore Ball Report For<br>Ball Sectore Ball                                                                                                    | SC standard, S Indoned on the product                                                                                                    | t, 6. Instruction menual.                                                                                                    |      |        |
| #4950     #avde cost     #14 > 0.4142 (* 4500)     #14 > 0.4142 (* 4500)     #15 > 0.4142 (* 4500)     #15 > 0.4142 (* 4500)     #15 > 0.4142 (* 4500)     #15 > 0.4142 (* 4500)     #15 > 0.4142 (* 4500)     #15 > 0.4142 (* 4500)     #15 > 0.4142 (* 4500)     #15 > 0.4142 (* 4500)     #15 > 0.4142 (* 4500)     #15 > 0.4142 (* 4500)     #15 > 0.4142 (* 4500)     #15 > 0.4142 (* 4500)     #15 > 0.4142 (* 4500)     #15 > 0.4142 (* 4500)     #15 > 0.4142 (* 4500)     #15 > 0.4142 (* 4500)     #15 > 0.4142 (* 4500)     #15 > 0.4142 (* 4500)     #15 > 0.4142 (* 4500)     #15 > 0.4142 (* 4500)     #15 > 0.4142 (* 4500)     #15 > 0.4142 (* 4500)     #15 > 0.4142 (* 4500)     #15 > 0.4142 (* 4500)     #15 > 0.4142 (* 4500)     #15 > 0.4142 (* 4500)     #15 > 0.4142 (* 4500)     #15 > 0.4142 (* 4500)     #15 > 0.4142 (* 4500)     #15 > 0.4142 (* 4500)     #15 > 0.4142 (* 4500)     #15 > 0.4142 (* 4500)     #15 > 0.4142 (* 4500)     #15 > 0.4142 (* 4500)     #15 > 0.4142 (* 4500)     #15 > 0.4142 (* 4500)     #15 > 0.4142 (* 4500)     #15 > 0.4142 (* 4500)     #15 > 0.4142 (* 4500)     #15 > 0.4142 (* 4500)     #15 > 0.4142 (* 4500)     #15 > 0.4142 (* 4500)     #15 > 0.4142 (* 4500)     #15 > 0.4142 (* 4500)     #15 > 0.4142 (* 4500)     #15 > 0.4142 (* 4500)     #15 > 0.4142 (* 4500)     #15 > 0.4142 (* 4500)     #15 > 0.4142 (* 4500)     #15 > 0.4142 (* 4500)     #15 > 0.4142 (* 4500)     #15 > 0.4142 (* 4500)     #15 > 0.4142 (* 4500)     #15 > 0.4142 (* 4500)     #15 > 0.4142 (* 4500)     #15 > 0.4142 (* 4500)     #15 > 0.4142 (* 4500)     #15 > 0.4142 (* 4500)     #15 > 0.4142 (* 4500)     #15 > 0.4142 (* 4500)     #15 > 0.4142 (* 4500)     #15 > 0.4142 (* 4500)     #15 > 0.4142 (* 4500)     #15 > 0.4142 (* 4500)     #15 > 0.4142 (* 4500)     #15 > 0.4142 (* 4500)     #15 > 0.4142 (* 4500)     #15 > 0.4142 (* 4500)     #15 > 0.4142 (* 4500)     #15 > 0.4142 (* 4500)     #15 > 0.4142 (* 4500)     #15 > 0.4142 (* 4500)     #15 > 0.4142 (* 4500)     #15 > 0.4142 (* 4500)     #15 > 0.4142 (* 4500)     #15 > 0.4142                                                                                                    | BDI モアップロードしてするし<br>MCIE 基 1.4の名目 4.850月巻<br>MCIE 基 1.4の名目 4.850月巻<br>MCIE 基 4.40名目 4.450月<br>MCIE A 4.451月<br>MCIE A 4.451月<br>MCIE A 4.451月<br>MCIE A 4.451月<br>MCIE A 4.451月<br>MCIE A 4.451月<br>MCIE A 4.451月<br>MCIE A 4.451月<br>MCIE A 4.451月<br>MCIE A 4.4511<br>MCIE A 4.45111<br>MCIE A 4.45111<br>MCIE A 4.451111<br>MCIE A 4.45111<br>MCIE A 4.451111<br>MCIE A 4.451111<br>MCIE A 4.4511111111111111111111111111111111111                | SC standard, S Indonesi on the produ<br>Philip                                                                                                    | 5, 6 Hetroctor manual.<br>B/R Delete<br>B/R Delete                                                                                                    |      |        |
| 日本学习日<br>1934年の日<br>195日の日<br>195日の日<br>1950日の日<br>1950日の<br>1950日の<br>1950日の<br>1950日の<br>1950日の<br>1950日の<br>1950日の<br>1950日の<br>1950日の<br>1950日の<br>1950日の<br>195                                                                                                    | Not RP+70-FLETEL<br>Mod RP+70-FLETEL<br>Mod Ref 1.4 ARD RE<br>Mod Ref 1. Sealth state, 1. Second for report for<br>foods, plasse gload but as well.                                                                                                    | SG standard, S Indonesid on the produ-<br>press<br>(1992)<br>(1992)<br>(1992)<br>(1992)<br>(1992)                                                                                                    | 5, 6. Tetructor manuf.<br>BX Date:<br>BX Date:<br>BX Date:                                                                                                    |      |        |
| キャンシステンジート しりたい     ・     ・     ・     ・     ・     ・     ・     ・     ・     ・     ・     ・     ・     ・     ・     ・     ・     ・     ・     ・     ・     ・     ・     ・     ・     ・     ・     ・     ・     ・     ・     ・     ・     ・     ・     ・     ・     ・     ・     ・     ・     ・     ・     ・     ・     ・     ・     ・     ・     ・     ・     ・     ・     ・     ・     ・     ・     ・     ・     ・     ・     ・     ・     ・     ・     ・     ・     ・     ・     ・     ・     ・     ・     ・     ・     ・     ・     ・     ・     ・     ・     ・     ・     ・     ・     ・     ・     ・     ・     ・     ・     ・     ・     ・     ・     ・     ・     ・      ・      ・      ・      ・      ・      ・      ・      ・      ・      ・      ・      ・      ・      ・      ・      ・      ・      ・      ・      ・      ・      ・      ・      ・      ・      ・      ・      ・      ・      ・      ・      ・      ・      ・      ・      ・      ・      ・      ・      ・      ・      ・      ・      ・      ・      ・      ・      ・      ・      ・      ・      ・      ・      ・      ・      ・      ・      ・      ・      ・      ・      ・      ・      ・      ・      ・      ・      ・      ・      ・      ・      ・      ・      ・      ・      ・      ・      ・      ・      ・      ・      ・      ・      ・      ・      ・      ・      ・      ・      ・      ・      ・      ・      ・      ・      ・      ・      ・      ・      ・      ・      ・      ・      ・      ・      ・      ・      ・      ・      ・      ・      ・      ・      ・      ・      ・      ・      ・      ・      ・      ・      ・      ・      ・      ・      ・      ・      ・      ・      ・      ・      ・      ・      ・      ・      ・      ・      ・      ・      ・      ・      ・      ・      ・      ・      ・      ・      ・      ・      ・      ・      ・      ・      ・      ・      ・      ・      ・      ・      ・      ・      ・      ・      ・      ・      ・      ・      ・      ・      ・      ・       ・      ・      ・      ・      ・      ・       ・       ・       ・       ・       ・      ・      ・       ・      ・      ・      ・      ・      ・      ・      ・      ・      ・      ・      ・      ・      ・      ・      ・      ・        ・        ・                                                                                                    | BD1 モアップロードしてするし<br>MCG 部本 1.4 A R TO 1 R A<br>MCG 部本 1.4 A R TO 1 R A<br>MCG 部本 1.4 A R R A R A<br>MCG M A R A R A R A R A R A R A R A R A R A                                                                                                    | 55 standard, 5 Indoned on the produ<br>( 위험)<br>( 위험)<br>( 위험)                                                                                                    | 5,6 Hellocker manut.<br>EX Device<br>EX Device                                                                                                    |      |        |
| $\label{eq:2} \begin{array}{c} 2 + 2 + 2 \\ 2 + 2 + 2 \\ 2 + 2 + 2 + 2 \\ 2 + 2 +$                                                                                                    | Sol & P = 70 - P L C Y B L<br>Mod B # 1. A = 8 T & L B CO R #<br>Mod B # 1. A = 8 T & L B CO R #<br>Mod D # B R<br>ad the Rie<br>ad the Rie<br>ad the Rie<br>ad the Rie                                                                                                    | 55 standard, 5 indicated on the produ<br>( 위험)<br>( 위험)<br>( 위험)                                                                                                    | 5, 6 Hattodor manut.<br>EX Donto<br>EX Donto                                                                                                    |      |        |
| $\label{eq:second} \begin{array}{c} 2 + 3 \times 1 \\ 2 + 3 \times 2 \times 1 \times 2 \times 1 \times 2 \times 1 \times 2 \times 1 \times 1 \times 1$                                                                                                    | Not RP+7D-PLCTEN.<br>Mod RP+7D-PLCTEN.<br>Mod RP= 1.49857 4.85098<br>Mod RP= 1.5400 setts, 1.040045, 4.154044 text report for<br>foods, plasse gload Dat as well.<br>ad the file<br>ad the file<br>ad the file                                                                                                    | 55 standard, 5 Judgesed on the produ<br>学校<br>の経<br>の経<br>の経                                                                                                    | EX Deter                                                                                                    |      |        |
| $\begin{array}{c} \frac{2}{3} \frac{2}{3}$ | No. 87+770-FLCTEN.<br>Mod 87+770-FLCTEN.<br>Mod 87+51-A-9878 4.850098<br>Mod 97-14, 7: Angle samb, 10-Means, 4: Lohoue text report for<br>foods, plasse gload but as well.<br>ad the file<br>ad the file<br>ad the file<br>ad the file                                                                                                    | SC standard, 5 Indonesi on the produ-<br>学校<br>の様<br>の様<br>の様<br>の様<br>の様                                                                                                    | EX Deter                                                                                                    |      |        |
| $\label{eq:second} \begin{array}{c} 8.49500\\ 8.474 \times 0.674120 + 49200 + 46200 + 155720 + 75741 + 75741 + $                                                                                                    | No. RP-FD-FLCTEL<br>Mod RP-FD-FLCTEL<br>Mod RP 1.A-958 4.850/R#<br>Mod RP 1.A-958 4.850/R#<br>Mod RP 10<br>Ad the file<br>Ad the file<br>Ad the file<br>Ad the file                                                                                                    | SC Banderi, 3 Judamed on the produ-<br>学校<br>の様<br>の様<br>の様                                                                                                    | 5, 6 Justiculor manuf.<br>B/A Device<br>B/A Device<br>B/A Device<br>B/A Device<br>B/A Device                                                                       |      |        |
| $\label{eq:second} \begin{array}{c} \frac{1}{2} \frac{1}{2} \frac{1}{$         | No. 87+770-FUCTEN.<br>Mod 87+770-FUCTEN.<br>Mod 87+51-8-958 4.8500M8<br>Mod 87+51, Subjection, 4. Lobour test report for<br>foots, plana gluod bit is well.<br>ad the file<br>ad the file<br>ad the file<br>ad the file<br>ad the file                                                                                                    | SG Banderd, S Indoned on the produ-<br>学校<br>の経<br>の経<br>ア短<br>ア短<br>ア短                                                                                                    | 5, 6 Justiculor manuf.<br>B/A Davido<br>B/A Davido<br>B/A Davido<br>B/A Davido<br>B/A Davido<br>B/A Davido<br>B/A Davido<br>B/A Davido<br>B/A Davido<br>B/A Davido |      |        |
| $\begin{tabular}{lllllllllllllllllllllllllllllllllll$                                                                                                    | No. R P P TO - P L CY EN.<br>No. CR P P TO - P L CY EN.<br>No. CR P P TA - P L CY EN.<br>No. CR P P TA - P L CY EN.<br>No. CR P P TA - P L CY EN L<br>No. CR P P TA - P L CY EN L<br>Ad the file<br>ad the file<br>ad the file<br>ad the file<br>ad the file<br>ad the file<br>ad the file<br>ad the file                                                                                                    | 5G standard, 5 Lindoned on the produ-<br>学校<br>の税<br>の税<br>学校<br>学校<br>学校                                                                                                    | 5, 6, Justiculor manuf.<br>B/A Device<br>B/A Device<br>B/A Device<br>B/A Device<br>B/A Device<br>B/A Device<br>B/A Device                                          |      |        |
| 14 19 10     19 20 10     19 20 10     19 20 10     19 20 10     19 20 10     19 20 10     19 20 10     19 20 10     19 20 10     19 20 10     19 20 10     19 20 10     19 20 10     19 20 10     19 20 10     19 20 10     19 20 10     19 20 10     19 20 10     19 20 10     19 20 10     19 20 10     19 20 10     19 20 10     19 20 10     19 20 10     19 20 10     19 20 10     19 20 10     19 20 10     19 20 10     19 20 10     19 20 10     19 20 10     19 20 10     19 20 10     19 20 10     19 20 10     19 20 10     19 20 10     19 20 10     19 20 10     19 20 10     19 20 10     19 20 10     19 20 10     19 20 10     19 20 10     19 20 10     19 20 10     19 20 10     19 20 10     19 20 10     19 20 10     19 20 10     19 20 10     19 20 10     19 20 10     19 20 10     19 20 10     19 20 10     19 20 10     19 20 10     19 20 10     19 20 10     19 20 10     19 20 10     19 20 10     19 20 10     19 20 10     19 20 10     19 20 10     19 20 10     19 20 10     19 20 10     19 20 10     19 20 10     19 20 10     19 20 10     19 20 10     19 20 10     19 20 10     19 20 10     19 20 10     19 20 10     19 20 10     19 20 10     19 20 10     19 20 10     19 20 10     19 20 10     19 20 10     19 20 10     19 20 10     19 20 10     19 20 10     19 20 10     19 20 10     19 20 10     19 20 10     19 20 10     19 20 10     19 20 10     19 20 10     19 20 10     19 20 10     19 20 10     19 20     10 20     10 20     10 20     10 20     10 20     10 20     10 20     10 20     10 20     10 20     10 20     10 20     10 20     10 20     10 20     10 20     10 20     10 20     10 20     10 20     10 20     10 20     10 20     10 20     10 20     10 20     10 20     10 20     10 20     10 20     10 20     10 20     10 20     10 20     10 20     10 20     10 20     10 20     10 20     10 20     10 20     10 20     10 20     10 20     10 20     10 20     10 20     10 20     10 20     10 20     10 20     10 20     10 20     10 20     10 20     10 20     10 20     10     10 20     10     10 20     10     10     10 20                                                                                                    | BDI E7+70-PLETEN<br>BOI E7+70-PLETEN<br>BOI E7 | SC standard, S. Indoned on the produ<br>(学校)<br>(学校)<br>(学校)<br>(学校)<br>(学校)<br>(学校)<br>(学校)                                                                                                    | EX Dools<br>EX Dools<br>EX Dools<br>EX Dools<br>EX Dools<br>EX Dools<br>EX Dools<br>EX Dools<br>EX Dools                                                           |      |        |
| 14 - 20 - 20 - 20 - 20 - 20 - 20 - 20 - 2                                                                                                    | BDI E7+70-FLETEN<br>BOI E7+70-FLETEN<br>BOI E7 | SC standard, S. Indonesi di e Par produ<br>学校<br>学校<br>の短<br>の短<br>の短<br>の短<br>の短                                                                                                    | EX Deels                                                                                                    |      |        |
| キャングロード 1000     ・     ・     ・     ・     ・     ・     ・     ・     ・     ・     ・     ・     ・     ・     ・     ・     ・     ・     ・     ・     ・     ・     ・     ・     ・     ・     ・     ・     ・     ・     ・     ・     ・     ・     ・     ・     ・     ・     ・     ・     ・     ・     ・     ・     ・     ・     ・     ・     ・     ・     ・     ・     ・     ・     ・     ・     ・     ・     ・     ・     ・     ・     ・     ・     ・     ・     ・     ・     ・     ・     ・     ・     ・     ・     ・     ・     ・     ・     ・     ・     ・     ・     ・     ・     ・     ・     ・     ・     ・     ・     ・     ・     ・     ・     ・     ・     ・     ・     ・     ・     ・     ・     ・     ・     ・     ・     ・     ・     ・     ・     ・     ・     ・     ・     ・     ・     ・     ・     ・     ・     ・     ・     ・     ・     ・     ・     ・     ・     ・     ・     ・     ・     ・     ・     ・     ・     ・     ・     ・     ・     ・     ・     ・     ・     ・     ・     ・     ・     ・     ・     ・     ・     ・     ・     ・     ・     ・     ・     ・     ・     ・     ・     ・     ・     ・     ・     ・     ・     ・     ・     ・     ・     ・     ・     ・     ・     ・     ・     ・     ・     ・     ・     ・     ・     ・     ・     ・     ・     ・     ・     ・     ・     ・     ・     ・     ・     ・     ・     ・     ・     ・     ・     ・     ・     ・     ・     ・     ・     ・     ・     ・     ・     ・     ・     ・     ・     ・     ・     ・     ・     ・     ・     ・     ・     ・     ・     ・     ・     ・     ・     ・     ・     ・     ・     ・      ・     ・     ・     ・     ・      ・     ・      ・     ・     ・      ・     ・      ・     ・     ・      ・      ・     ・      ・     ・      ・      ・     ・      ・      ・      ・      ・      ・      ・      ・     ・      ・     ・      ・      ・     ・      ・     ・      ・      ・      ・      ・      ・      ・      ・      ・      ・      ・      ・      ・      ・      ・      ・      ・      ・      ・      ・      ・      ・      ・      ・      ・      ・      ・      ・      ・      ・      ・      ・      ・      ・      ・      ・      ・      ・      ・      ・      ・      ・      ・      ・      ・      ・      ・      ・     ・      ・     ・     ・     ・     ・                                                                                                    | BDI E7+70-PLETEN<br>BDI E7+70-PLETEN<br>BDI E7 | SC standard, S. Indonesi di e Par produ<br>学校<br>の短<br>の短<br>の短<br>の短<br>の短<br>の短<br>の短<br>の短<br>の短<br>の短<br>の短<br>の短<br>の<br>の<br>の<br>の<br>の<br>の<br>の<br>の<br>の<br>の<br>の<br>の<br>の<br>の<br>の<br>の<br>の<br>の<br>の<br>の | EX Dools<br>EX Dools<br>EX Dools<br>EX Dools<br>EX Dools<br>EX Dools<br>EX Dools<br>EX Dools<br>EX Dools                                                           |      |        |
| $\begin{tabular}{l l l l l l l l l l l l l l l l l l l $                                                                                                    | Bol EP+7D-PLETEN Bol EP+7D-PLETEN Bol EP+7D-PLETEN Bol EP+7D-PLETEN Bol EP+7D-PLETEN Bol Bol EP+7D-PLETEN Bol Bol Bol EP+7D-PLETEN Bol Bol Bol EP+7D-PLETEN Bol Bol Bol EP+7D-PLETEN Bol Bol Bol EP+7D-PLETEN Bol Bol Bol EP+7D-PLETEN Bol Bol Bol EP+7D-PLETEN Bol Bol Bol EP+7D-PLETEN Bol Bol Bol Bol Bol Bol Bol Bol Bol Bol                                                                                                    | SC standard, S. Indonesi di e Par produ<br>学校<br>学校<br>の項<br>学校<br>学校<br>学校<br>学校<br>学校<br>学校<br>学校<br>学校<br>学校<br>学校                                                                                                    | L. LINCOP HOUSE<br>EX Dools<br>EX Dools<br>EX Dools<br>EX Dools<br>EX Dools<br>EX Dools<br>EX Dools                                                                |      |        |
| $\begin{tabular}{l l l l l l l l l l l l l l l l l l l $                                                                                                    | Bol EP+7D-PLETEN Bol EP+7D-PLETEN Bol EP+7D-PLETEN Bol EP+7D-PLETEN Bol EP+7D-PLETEN Bol Bol EP+7D-PLETEN Bol Bol Bol EP+7D-PLETEN Bol Bol Bol EP+7D-PLETEN Bol Bol Bol EP+7D-PLETEN Bol Bol Bol EP+7D-PLETEN Bol Bol Bol EP+7D-PLETEN Bol Bol Bol EP+7D-PLETEN Bol Bol Bol EP+7D-PLETEN Bol Bol Bol Bol Bol Bol Bol Bol Bol Bol                                                                                                    | 55 standard, 5 l-Montel et Pa prob.<br>学校<br>学校<br>の短<br>の短<br>学校<br>学校<br>学校<br>学校                                                                                                    | L. LINCOP HOUSE<br>EX Dools<br>EX Dools<br>EX Dools<br>EX Dools<br>EX Dools<br>EX Dools<br>EX Dools<br>EX Dools<br>EX Dools<br>EX Dools<br>EX Dools                |      |        |

### 図 19. 型式確認(新規)申請書画面

| 項目名             | 入力方法        | 備考                                  |
|-----------------|-------------|-------------------------------------|
| 工場等名            | コンボボックスより選択 |                                     |
| 認証対象製品の品目名      | コンボボックスより選択 |                                     |
| 型式区分            | 型式区分選択画面から  | ボックス右側「 <mark>型式区分を選択」</mark> ボタン(赤 |
| 試験依頼先団体         | コンボボックスより選択 |                                     |
| 申請手数料           | 自動入力        |                                     |
| 処理方法            | ラジオボタン      | 型式試験後の試験サンプルの処理方法                   |
| 試験サンプル返送先郵便番号   | 手入力         |                                     |
| 試験サンプル返送先住所     | 手入力         | 処理方法で着払い返送を選択した場合に                  |
| 試験サンプル返送先 TEL   | 手入力         | 1 返送先の情報を入力                         |
| 試験サンプル返送先 FAX(任 | 手入力         |                                     |
| 振込人名            | コンボボックスより選択 | 振込人の登録から登録が必要                       |
| 送金予定日           | カレンダーから選択し入 | 申請手数料の振込予定日                         |

入力項目に沿って入力します。

添付資料項目に沿って、<u>申請に必要な添付資料</u>をアップロードします。

入力後、<mark>内容確認</mark>ボタンをクリックすると、「型式確認(新規)申請書確認」画面に移動します。内 容をご確認の上、問題なければ<mark>送信</mark>ボタンをクリックすると申請が完了します。

型式更新申請

すでに保有している型式について、引き続き SG マークを表示して生産したい場合、型式更新申請の手続きを行ってください。

「図 20.メニュー画面」から型式更新申請ボタンをクリックすると、「型式確認(更新)申請書画 面」に移動します。

入力後、<mark>内容確認</mark>ボタンをクリックすると、「型式確認(更新)申請書確認」画面に移動します。内 容をご確認のうえ、<mark>送信</mark>ボタンをクリックすると申請が完了します。

「型式更新申請」の入力内容は「新規型式申請」と原則同様です。

|                                                                                                    |                                                                                                    | S G申請システム                                                                                                    |                                                                 |               |                            |                     |                                                    |          |               |                  |                                                          | 727-               |        |                                                                             |
|----------------------------------------------------------------------------------------------------|----------------------------------------------------------------------------------------------------|----------------------------------------------------------------------------------------------------|-----------------------------------------------------------------|---------------|----------------------------|---------------------|----------------------------------------------------|----------|---------------|------------------|----------------------------------------------------------|--------------------|--------|-----------------------------------------------------------------------------|
| (金编会2(104371):人野百克 10182                                                                                                    |                                                                                                    |                                                                                                    |                                                                 |               |                            |                     |                                                    |          |               |                  |                                                          |                    |        | n7                                                                          |
| re for instructions in English.                                                                                                 |                                                                                                    |                                                                                                    |                                                                 |               |                            | お知                  | らせ情報                                               |          |               |                  |                                                          |                    |        |                                                                             |
| 新城型武中峰                                                                                                    |                                                                                                    |                                                                                                    |                                                                 |               |                            |                     |                                                    |          |               |                  |                                                          |                    |        |                                                                             |
|                                                                                                    | ●可な2530ら22<br>电子中請を行う除け、必ず「」                                                                                                    | 「振込人名」をご入力下。                                                                                                    | 201,                                                            |               |                            |                     |                                                    |          |               |                  |                                                          |                    |        |                                                                             |
| > 1-1512 min                                                                                                    | ご入力預かないと、ご入金の                                                                                                    | 2時にができません。<br>このの「クロン」を希望                                                                                                    | (第1) から登録できます。                                                  |               |                            |                     |                                                    |          |               |                  |                                                          |                    |        |                                                                             |
| 体験の際は、                                                                                                    | The second second | the state of the state of the s |                                                                 |               |                            |                     |                                                    |          |               |                  |                                                          |                    |        |                                                                             |
| MERICO REC P. C. V.                                                                                                    | J#ARGELS                                                                                                    | 886                                                                                                    |                                                                 | 型式番号          |                            | 事業者名                |                                                    |          | 186           |                  | 有效政策                                                     |                    | 勉强项目   |                                                                             |
| 人名贾登纳                                                                                                    | 評額 店舗用ショッピング                                                                                                    | ブカート                                                                                                    | 0                                                               | 00-004-017-00 | 14回安全18日2                  |                     | 1                                                  | 吉紹用ショッピン | グカート          |                  | 2024/11/06                                               | 表示放量申請             | 医分内追加层 | 聖式更新申請                                                                      |
| 「留練下さい。                                                                                                    |                                                                                                    |                                                                                                    |                                                                 |               |                            |                     |                                                    |          |               |                  |                                                          |                    |        |                                                                             |
|                                                                                                    |                                                                                                    |                                                                                                    |                                                                 |               |                            |                     |                                                    |          |               |                  |                                                          |                    |        |                                                                             |
|                                                                                                    |                                                                                                    |                                                                                                    |                                                                 |               |                            |                     |                                                    |          |               |                  |                                                          |                    |        |                                                                             |
| - ザー 聖奈                                                                                                    |                                                                                                    |                                                                                                    |                                                                 |               |                            |                     |                                                    |          |               |                  |                                                          |                    |        |                                                                             |
| - ジー <u></u><br>世<br>小<br>型<br>健<br>人<br>登<br>健                                                                                 |                                                                                                    |                                                                                                    |                                                                 |               |                            |                     |                                                    |          |               |                  |                                                          |                    |        |                                                                             |
| - ザー <u></u> 世 焼<br>堀 人 聖 練                                                                                                    |                                                                                                    |                                                                                                    |                                                                 |               |                            |                     |                                                    |          |               |                  |                                                          |                    |        |                                                                             |
| -ザー整焼<br>理人整練<br> 時整線中様                                                                                                    |                                                                                                    |                                                                                                    |                                                                 |               |                            |                     |                                                    |          |               |                  |                                                          |                    |        |                                                                             |
|                                                                                                    |                                                                                                    |                                                                                                    |                                                                 |               |                            |                     |                                                    |          |               |                  |                                                          |                    |        |                                                                             |
| - ジー 勤焼<br>殖人 勤須<br>等 勤済中様<br>美品山                                                                                               | 処理中中期データ                                                                                                    |                                                                                                    |                                                                 |               |                            |                     |                                                    |          |               |                  |                                                          |                    |        |                                                                             |
|                                                                                                    | - 処理中申請データ<br>(11)14位 +博(11) + -                                                                                                    | <b>6</b> 34 - 4                                                                                                    | k.R                                                             | *             | az.                        | ÆD 🔺                | 小同事業点1                                             |          | 十詞幕論系2        | * 27             | . #                                                      |                    | 千武城    |                                                                             |
| - ジー<br>服え<br>服え<br>服装<br>単語<br>体<br>調査<br>第二<br>マーク<br>の<br>し<br>、<br>、<br>、<br>、<br>、<br>、<br>、<br>、<br>、<br>、<br>、<br>、<br>、 | ジェロー 中語 データ     E 20月4日 (中部語) み     F21月4日 (中部語) み     F21月4日 (中部語) み     F21月4日 (中部語) ス     F21月4日 (中部語) ス     F21月4日 (中部語) ス     F21月4日 (中部語) ス     F21月4日 (中部語) ス     F21月4日 (中部語) ス                                                                                                    | <b>ក</b> ង រ                                                                                                    | 4 (KS)<br>107                                                   | •             | en a                       | 奈口 ~<br>シューズ原ホイール付… | ★問題集合1<br>表記交金協会2                                  | •        | 十詞臺輸名2        | * <del>117</del> | * #3<br>2024/02                                          | 2/16               | ŕsu    | ▲ 全国研<br>評選研                                                                |
| - ゲー連点<br>原、抽測<br>参加度原作様<br>予算描述<br>1マーク                                                                                        | ジェジェーク     ビュー (1) (1) (1) (1) (1) (1) (1) (1) (1) (1)                                                                                                    | (73) ~<br>2년<br>2년 - 사망지(11년)<br>- 사망지(11년)                                                                                                    | - (KR<br>秋子<br>約子                                               |               | <b>61</b> 77               | 展口 ▲<br>シューズ原本イール付… | 中國軍權前1<br>動限受金結合2<br>基內世全結合2                       | •        | 小詞幕第名2        | < 2#             | ▲ the<br>2024/02<br>2024/02                              | 10<br>2/16<br>2/01 | 子数編    | <ul> <li>         ・</li></ul>                                               |
|                                                                                                    |                                                                                                    | (75) ~<br>20時<br>二 少分元前180<br>トロ日中所                                                                                                    | <ul> <li>(K京<br/>終了)</li> <li>約了</li> <li>売了(現行依頼:水)</li> </ul> | ▲<br>テスト用で    | <b>बाद</b><br>े<br>इ. इ. ह | 早口                  | +日本日本1<br>急烈交生協会2<br>あ月至生社会2<br>急烈交生協会2<br>ラフロートのの | *        | <b>小開幕開前2</b> | <                | ▲ Hill<br>2024/02<br>2024/02<br>2,000 2022/05<br>2022/05 | 2/16               | 子教科    | <ul> <li>会工気</li> <li>辞書品</li> <li>辞表の</li> <li>分表示</li> <li>今本二</li> </ul> |

## 図 20.メニュー画面

なお、品目ごとに定められた型式の有効期限が過ぎてしまった場合や基準改正があった場合などは 型式更新ができません。(ボタンがクリックできなくなります) <u>新規型式申請</u>から手続きください。

## 型式区分内追加届

既に取得した「型式」区分の中で新製品等を追加する場合には「型式区分内追加」という手続き を行います。

「図 21.メニュー画面」から、該当する型式欄の区分内追加届ボタンをクリックすると、 「図 22.型式区分内の名称追加入力 」画面に移動します。

添付資料項目に沿って、<u>申請に必要な添付資料</u>をアップロードします。 複数の製品モデルを同時に届出たい場合は、「図 22.型式区分内の名称追加入力 画面の

①製品追加ボタンをクリックし、2 点目以降の製品情報をアップロードしてください。 入力後、②内容確認ボタンをクリックし、内容をご確認のうえ送信ボタンをクリックすると届出 が完了します。

| 2024/05/09                                                            |                                                 |                                                   |                      |                       | S G申請シス <sup>®</sup> |                 |              |     |    |                  |        | バスワード変更  |
|-----------------------------------------------------------------------|-------------------------------------------------|---------------------------------------------------|----------------------|-----------------------|----------------------|-----------------|--------------|-----|----|------------------|--------|----------|
| 13回发金编会2(104371):人野白龙 1002                                            |                                                 |                                                   |                      |                       |                      |                 |              |     |    |                  |        | nøx2     |
| Click here for instructions in Envlish.                               |                                                 |                                                   |                      |                       | おタ                   | 目らせ情報           |              |     |    |                  |        |          |
| <ul> <li>()新術園式中級</li> <li>()(ロット認識申請</li> <li>ロット応転中級の応は、</li> </ul> | ●市など知らけ<br>电子中止と行う発は<br>ご入力限がないと、<br>「確決人名」はたって | - 必ず「謝込人名」をご人力<br>ご入金の確認ができません。<br>ブページ万像の「き燃み人名考 | トさい。<br>聖職日から聖師できます。 |                       |                      |                 |              |     |    |                  |        | <b>0</b> |
| 朝村に保留時期に出現日で下さい。                                                      | SYNTRES                                         | 888                                               |                      | 型式醫导                  | 事業者名                 |                 | П            | .66 |    | 有动和强             | 处理项目   | _        |
| ◎据込人名费登禄                                                              | 時秋 広知用ショ                                        | ッピングカート                                           | 091                  | 0 004 017 00 Markette | 2                    |                 | 吉知用ショッピングカート |     |    | 2024/11/06 表示数量中 | 医分内组织器 | 副式要給申請   |
| 0/18.8#<br>0.1.8+9:#0#<br>0.7.4+9:###<br>2.2.8=                       | 処理中申請デー                                         | 9                                                 |                      |                       |                      |                 |              |     |    |                  |        |          |
|                                                                       | MORE HILL -                                     | 69                                                | A 10                 | * <b>6</b> 3          | #0 -                 | *******         | ▲ 中國專業者2     |     | 29 | → 中間日            | 1 BH   | - 93R    |
| 2507-7                                                                | 詳議 44765                                        | 工业资格                                              | 終了                   |                       | シューズ系ホイール付…          | 製品安全協会2         |              |     |    | 2024/02/16       |        | 祥表示      |
| 使用于活中的                                                                | 1#11 04599                                      | 電子学 交後用料理                                         | 807                  |                       |                      | <b>具用管生</b> 以会2 |              |     |    | 2024/02/01       |        | SF the   |
| 広告・宣伝等で56マークを使用されたい                                                   | 1111 41072                                      | C > FIGH # M                                      | 光子(第行信頼:未)           | テスト用です                | 原題用の圧力なべ及び…          | 5.65721522      |              |     |    | 2,000 2023/06/26 |        | が会示      |
|                                                                       |                                                 | ecelloneik. (Mil) a                               | 「タンから発行手続きをお願い       | 1.21.                 |                      |                 |              |     |    |                  |        |          |

図 21.メニュー画面

| 型式区分内の名称追加入力<br>Inquiry of registed items and notificatio                                                                                                    | n of chang | e               |
|----------------------------------------------------------------------------------------------------|------------|-----------------|
| <u>1. 入力・送信</u><br><u>2. 入力・確認</u>                                                                                                    |            | キャンセル<br>Cancel |
| ■ 必須項目<br>Required fields<br>資料をアップロードして下さい。<br>Please upload the documents.                                                                                                    |            |                 |
| 送望対象製品の品目名<br>Business Category<br>Ca鏡用ショッピングカート                                                                                                    |            |                 |
| ✓ 製品登録1 製品名又は商品名をご記入く<br>ださい。                                                                                                    |            |                 |
| 製品名又は商品名*                                                                                                    |            |                 |
| Product Name of Company                                                                                                    |            |                 |
| 1.構造図<br>Diagram Of Manufacturing Process                                                                                                    |            |                 |
| ファイルをアップロード Upload the file                                                                                                    | 参照         | 取消 Delete       |
| 2. 计料网                                                                                                    |            |                 |
| Materials                                                                                                    |            |                 |
| ファイルをアップロード Upload the file                                                                                                    | 参照         | 取消 Delete       |
|                                                                                                    |            |                 |
| In-house test report for SG standard                                                                                                    |            |                 |
| ファイルをアップロード Upload the file                                                                                                    | 参照         | 取消 Delete       |
| 4.本体表示                                                                                                    |            |                 |
| Indicated on the product                                                                                                    |            |                 |
| ファイルをアップロード Upload the file                                                                                                    | 参照         | 取消 Delete       |
| 5.账6浅频谱<br>Instruction manual                                                                                                    |            |                 |
| ファイルをアップロード Upload the file                                                                                                    | 参照         | 取消 Delete       |
|                                                                                                    |            | 削除<br>Delete    |
| الله المعالم المعالم |            |                 |
| キャンセル<br>Cancel                                                                                                    | 2          | 内容確認<br>Confirm |

図 22.型式区分内の名称追加入力

## 第7章 表示数量申請

SG マークを表示する際に使用する手続きを「表示数量申請」といいます。

図 23. メニュー画面から、表示数量申請ボタンをクリックすると、図 24 表示交付申請書(ラベル 選択)画面に移動しますので、ラベルの種類を選択し次へボタンをクリックしてください。以降は選択 したラベルに応じて、協会支給ラベル(シート、ロール)の入力もしくは、自社表示の入力から手続きを 進めてください。

ラベルは2通りの選択があります。

- 1. 協会が支給するシールの協会支給ラベル(シート、ロール)の入力
- 2. 申請者が自ら作成したシール、刻印、印刷等(製品安全協会が認めた表示方法)の<u>自社表示の</u> 入力

品目ごとに1もしくは2の方法が可能です。

ラベルの種類を選択し次へボタンをクリックし、上記1・2の選択をして進めます。

なお、型式の有効期限が過ぎている場合は手続きができません。

| 2024/05/09                                                                                |                                                 |                                                  |                        |               |          | S G申請シス <sup>・</sup> | ታሪ              |         |        |    |         |             |          | /20-Fg |
|-------------------------------------------------------------------------------------------|-------------------------------------------------|--------------------------------------------------|------------------------|---------------|----------|----------------------|-----------------|---------|--------|----|---------|-------------|----------|--------|
| 162次全韓会2(104371):人列尚尤 tost2                                                               |                                                 |                                                  |                        |               |          |                      |                 |         |        |    |         |             |          | - nØx7 |
| Click here for instructions in English.                                                   |                                                 |                                                  |                        |               |          | おり                   | ロらせ情報           |         |        |    |         |             |          |        |
| <ul> <li>(新新型式中語)</li> <li>(日少ト総設申請)</li> <li>(日少ト総設申請)</li> <li>(日) 小総算十冊の信は、</li> </ul> | ●夏なが回らけ<br>モナ中計を行う際は<br>ご入力測がないと、<br>「確決人名」はトッコ | - 必ず「振乱人名」をご入力<br>ご入金の確認ができません。<br>ブページだ何の「③増込人名 | (Fさい、<br>豊全線)から実施できます。 |               |          |                      |                 |         |        |    |         |             |          | 0<br>  |
| 単相に検査機関にお問合せ下さい。                                                                          | THANKES .                                       | 886                                              |                        | 보戊활동          |          | <b>市業者名</b>          |                 |         | 19     | 16 | 有效      | #191        | 免理項目     |        |
| 0.标込人名普登森                                                                                 | 2010 States                                     | ッピングカート                                          | 01                     | 50-004-017-00 | Maxense: |                      |                 | 店舗用ショッピ | シグカート  |    | 2024/   | 11/05 表示数量制 | ■ 区分内追加国 | 建式要新时期 |
| 事前にご登録下出い。                                                                                |                                                 |                                                  |                        |               |          |                      |                 |         |        |    |         |             | _        |        |
|                                                                                           |                                                 |                                                  |                        |               |          |                      |                 |         |        |    |         |             |          |        |
|                                                                                           | 処理中中請テーク                                        | 9                                                |                        |               |          |                      |                 |         |        |    | <br>    |             |          |        |
|                                                                                           | 1213 44755                                      | Taba                                             | #7                     | -             |          | シューズ系ホイードがい          | \$9794502       | -       | 100000 | -  | <br>-   | 2024/02/16  | T 0.14   | 285    |
| 8867-7                                                                                    | FII 44299                                       | <b>東子子 会設用料時</b>                                 | 107                    |               |          | and account - Martin | 1.471112        |         |        |    |         | 2021/02/01  |          | 界表示    |
|                                                                                           | 詳細 41072                                        | ロット総証申請                                          | 元了 (発行依頼:木)            | テスト用で         | 7        | 家庭用の圧力なべ及びー          | 教师双全结会2         |         |        |    | 2,000 2 | 2023/06/26  |          | 非表示    |
| ル合・立ちゃくらいマージを使用されたい<br>場合はこちらから手握してください。                                                  | BORKC IN                                        | THRMSHOT                                         | 107                    |               |          |                      | <b>苏林</b> 带全路会2 |         |        |    | - 2     | 2023/01/05  |          | 部長長    |
|                                                                                           |                                                 |                                                  |                        |               |          |                      |                 |         |        |    |         |             |          |        |

図 23.メニュー画面

協会支給ラベル(シート、ロール)の入力

協会が支給する SG ラベルには、品目と数量によってシートタイプとロールタイプがあります。 協会が支給する SG ラベルを希望する申請者は、ラベル選択で「シート」もしくは「ロール」を 選択し、図 24 表示交付申請書(ラベル選択)を選んで次へをクリックしてください。 図 25.表示数量申請(ラベル情報入力) 画面に移動しますので入力してください。

|                 |             | 表元<br>Ap       | 示数量申請(ラベル選択)<br>plication for SG marks      |                 |                             |
|-----------------|-------------|----------------|---------------------------------------------|-----------------|-----------------------------|
| 1. ラベル選択        | 2 . ラベル情報入力 | <u>3.入力・確認</u> |                                             | ſ               | キャンセル<br>Cancel<br>過去の中請データ |
| ラベル<br>(Labels) |             |                | 瀬田から選択 Select<br>源日から選択 Select<br>シー<br>日から | CI III NO IMAGE | Past Application Data       |
|                 |             |                | Ette                                        | キャンセル<br>Cancel | 次へ<br>Next                  |

図 24 表示交付申請書(ラベル選択)

|                                                                                                    |                                                                                                    | ±=547                                                                                     |
|----------------------------------------------------------------------------------------------------|----------------------------------------------------------------------------------------------------|-------------------------------------------------------------------------------------------|
|                                                                                                    | 部入力 <u>3.入力・確認</u>                                                                                                    | Cancel                                                                                    |
| - 必須項目<br>Required Fields                                                                                                    |                                                                                                    |                                                                                           |
| ラベル<br>(Labels)                                                                                                    |                                                                                                    | 🖾 NO MAGE                                                                                 |
|                                                                                                    |                                                                                                    |                                                                                           |
| ①表示手数料<br>Fee                                                                                                    |                                                                                                    | ③焉外送付手数料<br>Overseas sending fee                                                          |
| 校数 =<br>Quantity of SG labels                                                                                                    |                                                                                                    | ●申請校数が10,000枚まで:3,000円<br>In case of the quantity is up to 10,000 SG labels is 3,000 yen. |
| 田原 - 伊东                                                                                                    | -                                                                                                    | ●申請枚数が10,001~50,000枚まで:6,000円<br>From 10,001 to 50,000 SG labels is 6,000 yen.            |
| Unit price×SG labels                                                                                                    | 1)                                                                                                    | ・申請枚款が50,001枚以上: 8,000円<br>50,001 SG labels or more is 8,000 yen.                         |
| ②消費税                                                                                                    |                                                                                                    | 送付先<br>● 日本 Japan 〇 日本以外 Besides Japan                                                    |
| 手取料 It<br>Amount of fees                                                                                                    |                                                                                                    | Destination country                                                                       |
| Landin of fear                                                                                                    |                                                                                                    | 送付手数料                                                                                     |
|                                                                                                    |                                                                                                    | Shipping fee                                                                              |
| 送付先<br>Delivery address                                                                                                    |                                                                                                    |                                                                                           |
| 会社名 *                                                                                                    |                                                                                                    |                                                                                           |
| 部赛名                                                                                                    |                                                                                                    |                                                                                           |
| Electronic and an electronic and a second second seco                                                                                                    |                                                                                                    |                                                                                           |
| Separament name<br>影使番号 =                                                                                                    |                                                                                                    | 1                                                                                         |
| Department name<br>都能器号 +<br>Post address<br>在前。                                                                                                    |                                                                                                    | ]                                                                                         |
| Uppartment name<br>都便能号。<br>Post address<br>但所。<br>Address                                                                                                    |                                                                                                    | ]                                                                                         |
| Unperturement instree<br>Post address<br>요개 =<br>Address<br>태고 등이 =<br>Tel                                                                                                    |                                                                                                    | ]                                                                                         |
| Ungersteinen Annue<br>使用量 =<br>Pest address<br>在分 =<br>和公式 =<br>和公式 =<br>Fax<br>Fax                                                                                                    |                                                                                                    | ]                                                                                         |
| Ungentiment Annue<br>使用 -<br>Post address<br>但用 -<br>Address<br>和此意思 -<br>FaX<br>Fax<br>BiStRS -<br>Deven a theore                                                                                                    |                                                                                                    | ]                                                                                         |
| Ungentiment name<br>Post address<br>但月 - Address<br>組織者号 - Internet Address<br>和武者号 - Internet Address<br>和武者号 - Internet Address<br>和武者号 - Internet Address<br>FAX<br>Fax<br>Fax                                                                                                    |                                                                                                    | ]                                                                                         |
| (Laportment Tamma      (大学の時代での時代での時代での時代での時代での時代での時代での時代での時代での時代で                                                                                                    | 14                                                                                                    | ]                                                                                         |
| 니아이아 제가 Tahing<br>위송분위 -<br>Poot address<br>업체 -<br>Address<br>Rubick 위 -<br>Tel<br>Fax<br>Fax<br>Fax<br>Subation -<br>Fax<br>Fax<br>Subation -<br>Fax<br>Fax<br>Subation -<br>Fax<br>Fax<br>Subation -<br>Fax<br>Fax<br>Subation -<br>Fax<br>Fax<br>Subation -<br>Fax<br>Fax<br>Fax<br>Subation -<br>Fax<br>Fax<br>Fax<br>Fax<br>Subation -<br>Fax<br>Fax<br>Fax<br>Fax<br>Fax<br>Fax<br>Fax<br>Fax<br>Fax<br>Fax                                                                                                    | ydt                                                                                                    |                                                                                           |
| Laportment rame<br>Prot address<br>Effini -<br>Address<br>Robelli -<br>FAX<br>FAX<br>FAX<br>FAX<br>FAX<br>FAX<br>FAX<br>FAX                                                                                                    | ალი<br>არელის<br>არელის<br>არელიადის<br>კრელიადის<br>კრელიადი<br>კრელიადი<br>კრელი<br>კრელიადი<br>კრელიადი<br>კრელიადი<br>კრელიადი<br>კრელიადი<br>კრელიადი<br>კრელი<br>კრელიადი<br>კრელიადი<br>კრელიადი<br>კრელიადი<br>კრელი<br>კრელი<br>კრელიადი<br>კრელი<br>კრელი<br>კრელი<br>კრელი<br>კრელი<br>კრი<br>კრელი<br>კრი<br>კრე<br>კრე<br>კრე<br>კრე<br>კრე<br>კრე<br>კრე<br>კრე<br>კრე<br>კრე                                                                                                    |                                                                                           |
| Laportment romm<br>Bigge 9 -<br>Post address<br>Eff -<br>Address<br>Bigge 9 -<br>Tal<br>FAX<br>Fax<br>Bigge 9 -<br>Tal<br>FAX<br>Fax<br>Bigge 9 -<br>Tal<br>FAX<br>Fax<br>Bigge 9 -<br>Bigge 9 -<br>Bigge 9                                                                                                    | set<br>マる面込<br>toe from Japan)<br>メチャン意知<br>toe from outside Japan)                                                                                                    |                                                                                           |
| Lagostenita Tabiliti<br>Bigge 9 -<br>Tel<br>Bigge 9 -<br>Tel<br>Bigge 7 -<br>Bigge 7 -<br>Bi                                                                                                    | ict<br>PoBIL<br>See Tom Bapan)<br>MPO-BIL<br>See Tom autsde Japan)                                                                                                    |                                                                                           |
| Lapostenit Tamin<br>State 1<br>Called of Interstance<br>State 3<br>State 3<br>Called of Lambda and State 3<br>State 3<br>Called of Lambda and State 3<br>State 3<br>Called of Lambda and State 3<br>State 3<br>Called of Lambda and State 3<br>State 3<br>Called of Lambda and State 3<br>State 3<br>Called of Lambda and State 3<br>State 3<br>Called of Lambda and State 3<br>State 3<br>Called of Lambda and State 3<br>State 3<br>S                                                                                                    | ict<br>小の個人<br>になったのの Japan)<br>(Afron autore Japan)<br>)                                                                                                    |                                                                                           |
| Laposteria Tamin<br>정도 등 -<br>Not address<br>Edit -<br>Advess<br>Matteria<br>FAX<br>Fax<br>Matteria<br>Matteria<br>Materia<br>Matteria<br>Matteria<br>Matteria<br>Matteri | ict<br>පත්තිය<br>පත්තියා<br>පත්තියා<br>පත්තියා<br>පත්තියා<br>පත්තිය<br>පත්තිය<br>පත්ත<br>පත්තිය<br>පත්තිය<br>පත්තිය<br>පත්තිය<br>පත්තිය<br>පත්තිය<br>පත්තිය<br>පත්තිය<br>පත්තිය<br>පත්තිය<br>පත්තිය<br>පත්තිය<br>පත්තිය<br>පත්තිය<br>පත්තිය<br>පත්තිය<br>පත්තිය<br>පත්තිය<br>පත්තිය<br>පත්තිය<br>පත්තිය<br>පත්තිය<br>පත්තිය<br>පත්තිය<br>පත්තිය<br>පත්තිය<br>පත්තිය<br>පත්තිය<br>පත්ති<br>පත්තිය<br>පත්ති<br>පත්ති<br>පත්ති<br>පත්ත<br>පත්ති<br>පත්ති<br>පත්ති<br>පත්ති<br>පත්ති<br>පත්ත<br>පත්ත | <br> <br> <br>  税源 Delete                                                                 |

図 25. 表示数量申請(ラベル情報入力)

【各箇所の説明】

① 枚数

必要なSGマークのラベル数を入力してください。

入力は下図のように保有する型式ごとに行うしくみです。型式ごとに入力してください。 型式ごとに数値を入力してください。最後に入力をクリックします。

|                                           | 型式                                | <u>代</u> 区分每0                     | つ枚数入力                | 例        |                 |
|-------------------------------------------|-----------------------------------|-----------------------------------|----------------------|----------|-----------------|
| 期限切れの型式は赤字で表示<br>The Model Approval No. d | ನರ್ಶನ<br>lisplayed in red have ex | pired.                            |                      |          |                 |
|                                           |                                   |                                   |                      | 入力       | キャンセル           |
| 型式確認番号                                    | 型式確認日                             | 型式期限日                             | 型式区分                 | 入力       | <b>キャンセル</b>    |
| 型式確認番号<br>078-                            | 型式確認日<br>2023/06/06               | 型式期限日<br>2025/06/05               | 型式区分<br>1222         | 入力<br>数量 | _ ≠v>tzıl       |
| 型式確認番号<br>078-<br>078-                    | 型式確認日<br>2023/06/06<br>2023/06/06 | 型式期限日<br>2025/06/05<br>2025/06/05 | 型式区分<br>1222<br>2222 | 入力<br>数量 | +ヤンセル<br>0<br>0 |

品目によっては、ラベルの注文単位が定められているものがありますのでご了承ください。 (発注単位の倍数でない場合はエラーメッセージが表示されます)

2 送付先

ラベルの送付先が日本国内か日本国外(日本以外)かを選択してください。

③ 送付先

ラベルの送付先情報として、会社名、郵便番号、住所、電話番号、担当者名等、送付状に記載 する情報を入力してください。

④ 振込人名

「振込者名の登録」において登録した名前から、対象となる払込者名を入力してください。 また、送金(払込)元は「日本、日本以外」のどちらかにチェックを入れてください。

⑤ 送金日

手数料の支払い予定日を入力してください。(予定で構いません。着金確認後、ラベルを発送)

⑥ 添付資料

申請者が独自で作成したシール、刻印、印刷で協会が認めた表示方法の自社表示の入力を 取り入れている場合は、自社で管理している SG ラベル出納帳簿の写しを PDF にして添付 することになります。

入力後、画面下部にある内容確認ボタンをクリックし、内容をご確認の上、送信ボタンをクリッ クすると登録確認ダイアログ画面が表示されますのではいボタンをクリックすると申請が完了 します。

| 主意:<br>専外からの送金の場合、為替手数料、送金手数料、中総銀行手数料のほかに、日本国内の巻金手数料も差し引かれますので、<br>送金区分をOURでお手配ください。<br>Note :<br>n case of remittance from overseas, in addition to exchange fee, remittance fee, transit bank fee,<br>ash on arrival bank fee in Japan will also be deducted, so please arrange by remittance category at OUR. |                 |                 |
|----------------------------------------------------------------------------------------------------|-----------------|-----------------|
|                                                                                                    | キャンセル<br>Cancel | 内容確認<br>Confirm |

協会で内容確認後、登録されているメールアドレス宛に請求書が届きますので速やかにお支 払いください。協会への手数料のご入金が確認でき次第ラベルを発送します。 なお、2回目以降の申請の際、図 24 表示交付申請書(ラベル選択)画面右上の過去の申請 ボタンから先に進むと、以前の申請内容がコピーされた状態で申請入力画面になります。

自社表示の入力

ラベル選択で「自社印刷」を選択し、次へをクリックすると図 26.表示数量申請(ラベル情報入 力)画面に移動します。以下の内容に従って入力してください。

| 表示数量申请(ラベル選択)<br>Application for SG marks | 表示故軍申請(ラベル情報入力)<br>Application for SG marks(Labels Information Entry)                                                                                                    |
|-------------------------------------------|----------------------------------------------------------------------------------------------------|
|                                           | Sex 32 Black (CAUGR & CAUS)         Application for SG marks (Labels Information Entry)         L.SCARR       L.SCARR         Based on the SG marks (Labels Information Entry)         Control of SG marks (Labels Information Entry)         Control of SG mark |
|                                           | TBL<br>TBL<br>TBL<br>TBL<br>TBL<br>TBL<br>TBL<br>TBL                                                                                                    |

図 26. 表示数量申請(ラベル情報入力)

【各箇所の説明】

① 枚数

SG マークの表示枚数(表示実績)を入力してください。

入力は下図のように保有する型式ごとに行うようになっています。 型式ごとに数値を入力してください。最後に入力をクリックします。

|                                                                                         | 型          | 武区分每0      | D枚数入力 | 例  |   |  |
|-----------------------------------------------------------------------------------------|------------|------------|-------|----|---|--|
| 期限切れの型式は赤字で表示されます。<br>The Model Approval No. displayed in red have expired.<br>入力 キャンセル |            |            |       |    |   |  |
| 型式確認番号                                                                                  | 型式確認日      | 型式期限日      | 型式区分  | 数量 |   |  |
| 078-                                                                                    | 2023/06/06 | 2025/06/05 | 1222  |    | 0 |  |
| 078-                                                                                    | 2023/06/06 | 2025/06/05 | 2222  |    | 0 |  |
| 078-                                                                                    | 2023/02/27 | 2025/02/26 | 1111  |    | 0 |  |

申請は原則1月ごと手続きしてください。

一方で、申請者様の管理上の都合により、複数月分をまとめて申請を希望する場合は協会に ご相談ください。

② 振込人名

「振込者名の登録」において登録した名前から、対象となる払込者名を入力してください。 また、送金(払込)元は「日本、日本以外」のどちらかにチェックを入れてください。 さらに、振込は「日本、日本以外」のどちらかにチェックを入れてください。

③ 送金日

手数料の支払い予定日を入力してください。(予定で構いません)

④ 表示年月

申請の表示実績期間を入力してください。 (例):2024年3月 1日~3月31日分の申請・・・2024年3月 2024年2月20日~3月20日分の申請・・・2024年3月

⑤ 添付資料

複数月をまとめて申請される場合は、自社で管理している SG ラベル出納帳簿の写しを月 別にし、PDF にして添付してください。 毎月申請する場合は不要です。 6 XE

複数月をまとめて申請する場合は、表示の期間(例:2024 年 1 月 1 日~3 月 31 日)を入 力してください。

内容をご確認の上、送信ボタンをクリックすると登録確認ダイアログ画面が表示されますのでは

協会で内容確認後、申請頂いた ID に登録されているメールアドレス宛に請求書が届きますので速やかにお支払いください。協会への手数料のご入金が確認でき次第、受領書を電子メール で送付いたします。

#### 第8章 ロット認証申請

図 27.メニュー画面から、②ロット認証申請ボタンをクリックすると、図 28.ロット認証申請入力 同意画面に移動します。

画面内のリンクから <u>SG マーク使用規定(ロット認証用)</u>(自社印刷の場合は、<u>SG マーク使用規程</u> (ロット認証自社印刷事業者用))の内容をご確認頂き、同意ボタンをクリックすると、図 29.ロッ ト認証申請入力画に移動します。

|                                                                                                    | STR.                                                 |                                                             | お知らせ情報                                                                                                    |                                                                |                      |       |                                                                                                    |                                                                                                    |           |                                   |                                                                                  |                                     |                                                                                                    |
|----------------------------------------------------------------------------------------------------|------------------------------------------------------|-------------------------------------------------------------|----------------------------------------------------------------------------------------------------|----------------------------------------------------------------|----------------------|-------|----------------------------------------------------------------------------------------------------|----------------------------------------------------------------------------------------------------|-----------|-----------------------------------|----------------------------------------------------------------------------------|-------------------------------------|----------------------------------------------------------------------------------------------------|
|                                                                                                    | 電子中は<br>ご入力3<br>「側込入                                 | おらせ<br>時を行う開は<br>取りないと、<br>、名」はたット                          | 、お手 1歳込入名」をご<br>ご入会の発売ができませ<br>アページを削り (古像込)                                                                                                    | 入力下さい。<br>Au<br>人名武士林() かう                                     | 豊勝で会ます。              |       |                                                                                                    |                                                                                                    |           |                                   |                                                                                  |                                     |                                                                                                    |
| 単統に検測時期にお供合せ下さい。                                                                                                    | <b>EVERATE</b>                                       | _                                                           | RP\$                                                                                                    |                                                                | 2784                 |       | PRES                                                                                                    |                                                                                                    | 148       | 1002                              |                                                                                  | Reals                               |                                                                                                    |
| 0.002/68.00                                                                                                    | 101                                                  | 在这份土壤                                                       | 製版な                                                                                                    | 013                                                            | -083-495-00          | Bann  | ダー長村1_104004                                                                                                    | 豊保高104004-0                                                                                          | 2.00      | 2023/08/29                        | 医子放麻牛品                                                                           | 王行方派结军                              | 高力医疗(中国)                                                                                                  |
| FIRST BREFENS                                                                                                    | 1216                                                 | 住宅用土田                                                       | 製作な                                                                                                    | 013                                                            | -083-496-00          | 田田へい  | 9-長府1_104064                                                                                                    | 田祥名104064-6                                                                                          | 2-00      | 2023/09/29                        | <b>法干的股中间</b>                                                                    | 王分布通知事                              | 5,725943                                                                                                  |
|                                                                                                    | 1210                                                 | <b>G2</b> H±¥                                               | 190                                                                                                    | 013                                                            | 1-083-497-00         | Hanne | 9-EN1_104004                                                                                                    | 道体系104064-6                                                                                          | 2-00      | 2023/08/29                        | <b>医子宫室中间</b>                                                                    | 医分布素加量                              | 0.021142                                                                                                  |
| モニージー型的                                                                                                    | 3212                                                 | 住宅市主旨                                                       | 製造さ                                                                                                    | 033                                                            | 083-498-01           | Banet | 9-8N1_104064                                                                                                    | 国体系104064-0                                                                                          | 2-00      | 2023/00/29                        | Rithers.                                                                         | 207845                              | <b>国式</b> 在8.中式                                                                                           |
|                                                                                                    | 3330                                                 | 028±¥                                                       | 262                                                                                                    | 013                                                            | 1-063-556-02         | Bany  | 9-881_104064                                                                                                    | <b>Ξ冰后104064-0</b>                                                                                   | 2-00      | 2024/04/03                        | <b>新井田市</b> 道                                                                    | Eunaus                              | 在式里斯市派                                                                                                    |
| 3102.420                                                                                                    | 1210                                                 | 07.8±8                                                      | 教堂は                                                                                                    | 013                                                            | -083-557-02          | 異年へい  | 9-8月12_104004                                                                                                    | 当体现104064-0                                                                                          | 2.00      | 2024/04/03                        | 图····································                                            | 医分布通知管                              | 在式世时中间                                                                                                    |
|                                                                                                    | 1210                                                 | 住宅村主福                                                       | 14 M 12                                                                                                    | 013                                                            | -053-558-02          | Harry | V-ER1_104004                                                                                                    | ■415,104064-1                                                                                        | 12-00     | 2024/04/03                        | <b>高市数量中间</b>                                                                    | 三11月月11年                            | 自式在11年28                                                                                                  |
| 金工場等型18年18                                                                                                    | 1210                                                 | 住宅用土屋                                                       | 製造行                                                                                                    | 013                                                            | 083-564-01           | Bany  | 9~8#1_104064                                                                                                    | 田休息104064-4                                                                                          | 2.00      | 2024/06/09                        | 8:02###                                                                          | ENTIMIE                             | <b>新式ESPA</b>                                                                                             |
| 0.T.0.8808.0                                                                                                    | 1310                                                 | 62828                                                       | 267                                                                                                    | 013                                                            | -083-505-01          | はほうど  | V-ER1_104064                                                                                                    | 田(# £104064-0                                                                                        | 2.00      | 2024/06/09                        | 图·12/2017日                                                                       | 三分河道北京                              | STERMA                                                                                                    |
| 20.92                                                                                                    | (0.1E+                                               | 申請デーク                                                       | 7                                                                                                    |                                                                |                      |       |                                                                                                    |                                                                                                    |           |                                   | -                                                                                |                                     |                                                                                                    |
|                                                                                                    | 1010412                                              | 93(ID +                                                     | <b>8</b> 0 -                                                                                                    |                                                                |                      | 48    | 2.9                                                                                                    | - 133889 -                                                                                           | 4388857 - | - B18                             |                                                                                  |                                     | - #83                                                                                                    |
|                                                                                                    | 1216                                                 | 42102                                                       | STREE(INMERS)                                                                                                    | 1014/02/01/11                                                  | (P)                  |       | 在农村主体2007                                                                                                    | 国際ハッダー名称に一                                                                                           |           |                                   | 1023/08/29                                                                       | 5                                   | .000 #E 1                                                                                                 |
| Courses in the second second s | 1000                                                 | 42191                                                       | and the second second se                                                                            |                                                                |                      |       |                                                                                                    |                                                                                                    |           |                                   |                                                                                  |                                     |                                                                                                    |
| ※50マーク<br>使用時に開設                                                                                                    | 2448                                                 |                                                             | 专力得20(23年6年)                                                                                                    | 1039-0380(1058                                                 | (E)                  |       | 建和用金属裂形立                                                                                                    | 出版へッター名称1                                                                                            |           |                                   | 023/08/29                                                                        | 5                                   | .000 E.E.S                                                                                                |
| 200次-ク<br>使用時間中語<br>2015年1月1日の1000-02使用されたい                                                                                                    | 1440                                                 | 41865                                                       | 4元は2(2346年)<br>表示交付                                                                                                    | -928<br>109-09(109                                             | e)                   |       | (日本市会会)(10)<br>(10)(日本)(10)(10)(10)(10)(10)(10)(10)(10)(10)(10                                                                                                    | 田県ヘッダー名約1…<br>田県ヘッダー名約1…                                                                             |           | 1,622                             | 023/05/29                                                                        | 3<br>.83                            | .000 HEN<br>.150 HEN.                                                                                     |
| ※50マーク<br>使用が成本品<br>たあ、最に単で50マークを使用されたい<br>目白はごちらから中語してください。                                                                                                    | 1240<br>1240<br>(240                                 | 41865                                                       | <ul> <li>本方能2(2346年)</li> <li>高市交付</li> <li>高市交付</li> </ul>                                                                                                    | 109-09(109<br>825.8<br>825.8                                   | (#)                  |       | 住宅用金属製設立<br>申引申(日間裏)<br>5-0,7(ーカー)                                                                                                    | 世球ヘッダー名称1-<br>世球ヘッダー名称1-<br>世球ヘッダー名称1-                                                               |           | 1,622 2<br>8,022 2                | 1023/08/29<br>1023/08/09<br>1023/08/09                                           | 3<br>81<br>200                      | 000 III.5<br>,150 III.5<br>,550 III.5                                                                     |
| 2007-ク<br>使用時間では<br>た在し着化時間であり、<br>自体はごちらから甲蒔してください。                                                                                                    | 2042)<br>2042)<br>2042)<br>2042)<br>2042)            | 41865                                                       | 5782(2566)<br>8524<br>8524<br>8524                                                                                                    | 10908(109<br>823<br>823<br>823                                 | e)                   |       | <ul> <li>セネ州会保険が立</li> <li>タバーキ (日日本)</li> <li>シバノビーカー</li> <li>セネ州会保険が立</li> </ul>                                                                                                    | 200ヘッダー2が1-<br>200ヘッダー2が1-<br>200ヘッダー2が1-<br>200ヘッダー2が1-<br>200ヘッダー2が1-                              |           | 1,622 1<br>8,022 1<br>27,414 1    | 2023/08/29<br>2023/08/09<br>2023/08/09<br>2023/08/09                             | 3<br>81<br>200<br>900               | .000 二旦当<br>.150 三星市<br>.550 三星市<br>.038 三星市                                                              |
| 文和27-ク<br>変化は年後。<br>高信はごちらから年頃してください。                                                                                                    | 2041)<br>2041)<br>2041)<br>2041)<br>2041)<br>2041)   | 41865<br>41865<br>41863                                     | 67.82(23468)<br>8524<br>8524<br>8524<br>8524<br>8524                                                                                                    | 10908(109<br>923<br>923<br>923<br>923<br>923                   | e)                   |       | <ul> <li>登宅用金属製料空</li> <li>歩行後(日間裏)</li> <li>シバノ「ーカー</li> <li>登宅用金属製料空</li> <li>モ宅用金属製料空</li> </ul>                                                                                                    | 田田へッダー名村1<br>田田へッダー名村1<br>田田へッダー名村1<br>田田へッダー名村1<br>田田へッダー名村1<br>田田へッダー名村1                           |           | 1.623<br>8.022<br>27,414<br>2.618 | 2023/08/29<br>2023/08/09<br>2023/08/09<br>2023/08/09<br>2023/08/09               | 3<br>83<br>200<br>44                | <ul> <li>(300) 加圧当</li> <li>(450) 和泉市</li> <li>(550) 和泉市</li> <li>(328) 和泉市</li> <li>(536) 和泉市</li> </ul> |
| 後のマーク<br>意知時期本語<br>広志・意化単大なマークを使用されたい<br>自合はこちらから登場してください。                                                                                                    | 844)<br>845)<br>845)<br>845)<br>845)<br>845)         | 41865<br>41865<br>41863<br>41863<br>41862                   | 67.822(23658)<br>8.524<br>8.524<br>8.524<br>8.524<br>8.524<br>8.524<br>8.524<br>8.525                                                                                                    | 10900(09<br>823<br>823<br>823<br>823<br>823<br>823<br>10900(09 | (0)                  |       | <ul> <li>(日秋海)</li> <li>(日秋海)</li> <li>(日秋海)</li> <li>(日秋海)</li> <li>(日秋市)</li> <li>(日秋市)</li> <l< td=""><td>三部ヘッダー名約1<br/>回線ヘッダー名約1<br/>回線ヘッダー名約1<br/>回線ヘッダー名約1<br/>回線ヘッダー名約1<br/>回線ヘッダー名約1<br/>回線ヘッダー名約1</td><td></td><td>1.623<br/>8.022<br/>27,414<br/>2.618</td><td>2023/08/09<br/>2023/08/09<br/>2023/08/09<br/>2023/08/09<br/>2023/08/09<br/>2023/08/09</td><td>5<br/>80<br/>200<br/>400<br/>44<br/>3</td><td>.000 正乱当<br/>.150 詳葉市<br/>.550 詳葉市<br/>.038 詳葉市<br/>.506 詳葉市<br/>.000 正乱当</td></l<></ul> | 三部ヘッダー名約1<br>回線ヘッダー名約1<br>回線ヘッダー名約1<br>回線ヘッダー名約1<br>回線ヘッダー名約1<br>回線ヘッダー名約1<br>回線ヘッダー名約1              |           | 1.623<br>8.022<br>27,414<br>2.618 | 2023/08/09<br>2023/08/09<br>2023/08/09<br>2023/08/09<br>2023/08/09<br>2023/08/09 | 5<br>80<br>200<br>400<br>44<br>3    | .000 正乱当<br>.150 詳葉市<br>.550 詳葉市<br>.038 詳葉市<br>.506 詳葉市<br>.000 正乱当                                      |
| 後のマーク<br>素用料理書通<br>言意・最に描するマークを使用されたい。<br>自らはこちらから考慮してください。                                                                                                    | 1941<br>1941<br>1941<br>1941<br>1941<br>1941<br>1941 | 41865<br>41865<br>41865<br>41863<br>41863<br>41862<br>41795 | を7月22(2260年年)<br>第一型2月<br>第一型2月<br>第二型2月<br>第二型2<br>第二型2<br>第二目<br>第二型2<br>第二目<br>第二型2<br>第二目<br>第二型2<br>第二目<br>第二型2<br>第二目<br>第二型2<br>第二目<br>第二目<br>第二目<br>第二目<br>第二目<br>第二目<br>第二目<br>第二目<br>第二目<br>第二目 | 201000000<br>20100000<br>20100000<br>201000000<br>2010000000   | ()<br>()<br>()<br>() |       | <ul> <li>(日本市会議会)(日本)</li> <li>(日本)(日本)(日本)(日本)(日本)(日本)(日本)(日本)(日本)(日本)</li></ul>                                                                                                    | 田述へッダー名約1<br>田述へッダー名約1<br>田述へッダー名約1<br>田述へッダー名約1<br>田述へッダー名約1<br>田述へッダー名約1<br>田述へッダー名約1<br>田述へッダー名約1 |           | 1.622<br>8.022<br>27.414<br>2.618 | 1023/08/09<br>1023/08/09<br>1023/08/09<br>1023/08/09<br>1023/08/09<br>1023/08/09 | 5<br>80<br>200<br>44<br>4<br>3<br>5 | .000 正乱当<br>150 延展市<br>550 延展市<br>556 延展市<br>556 延展市<br>.000 正乱当                                          |

図 27.メニュー画面

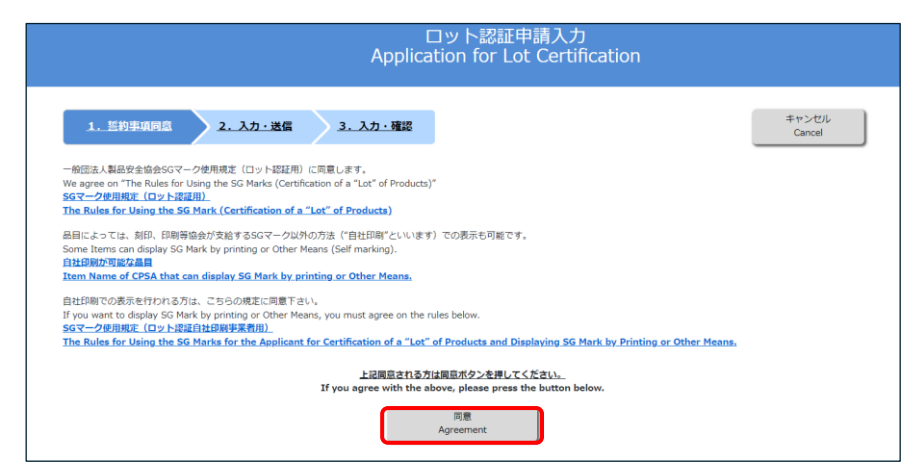

図 28. ロット認証申請入力同意画面

## 【注意】

ロット申請を行う事業者は、対象品目の<u>詳細技術情報(SG基準)</u>を所有していることが条件 です。必ず事前申請のうえ購入してください。

| 2023/03/10                                                                                                    | ロット認証申請入力                                                                                                    | パスワード変更                         |
|----------------------------------------------------------------------------------------------------|----------------------------------------------------------------------------------------------------|---------------------------------|
| □○○○○○○○○○○○○○○○○○○○○○○○○○○○○○○○○○○○○                                                                                                    | Application for Lot Certification                                                                                                    | 2772                            |
| 1. 监约事项同意 2                                                                                                    | <u>. 入力 - 迷信</u> <u>3. 入力 - 確認</u>                                                                                                    | キャンセル<br>Cancel                 |
| 必要な情報を以下に入力してください。                                                                                                    |                                                                                                    |                                 |
| Enter the required information be                                                                                                    | ow.                                                                                                    |                                 |
| Required Fields                                                                                                    | Per                                                                                                    | 過去の申請テータ<br>st Application Deta |
| 의료송 -<br>Item Name of CPSA                                                                                                    | 項目から選択 Select                                                                                                    | ココをクリックして                       |
| 聖式のES2 =<br>Model Category of CPSA                                                                                                    | A Starsy stars<br>Model Category Select                                                                                                    | 型式区分を選択入力します                    |
| 類結長文は単品名。<br>Product Name of Company                                                                                                    |                                                                                                    |                                 |
| 類品語句(ロット当句)。<br>Product No. of Company                                                                                                    |                                                                                                    |                                 |
| 中武改革 ~<br>Quantities                                                                                                    |                                                                                                    |                                 |
| 製造作月日<br>Manufacturing Date                                                                                                    |                                                                                                    |                                 |
| bit 그 대유,<br>Manufacturing Factory                                                                                                    |                                                                                                    |                                 |
| 新闻世界。-<br>Manufacturing Country                                                                                                    | 項目から選択 Select                                                                                                    | v                               |
| SGマークの表示が注<br>Method of SG marking                                                                                                    | ● 協会党路(Standard labels)<br>○ 目社表示(Self marking)                                                                                                    |                                 |
| 中語 카 전태 (洪西和北方)<br>Application Fee                                                                                                    | 特置相関にお問い合わせ下さい。Please contact the inspection body.                                                                                                    |                                 |
| <ul> <li>・検査費用が別途かかります(決査報知)<br/>Inspection fee will be charged size<br/>= 中心者資料にと結果用を含まりはたお料<br/>Please pay the Inspection Body th</li> </ul>                                                                                                    | にお解合せ下さい)。<br>oratery (please contact the inspection body).<br>####記:広安記し下さい<br>total amount of the application fee and the inspection fee.                |                                 |
| 検査の時代 (核査機規) =<br>Inspection Body                                                                                                    | 項目から選択 Select                                                                                                    | v                               |
| 同等性线查(目称 句詞換查)希望得所<br>Desired Place for Regular Inspection                                                                                                    |                                                                                                    |                                 |
| 同等性终查(目称 句詞快查)所呈日。<br>Desired Date for Regular Inspection                                                                                                    |                                                                                                    |                                 |
| SGマーク検用規定(ロット総定自社日)<br>Notification form based on Article 4<br>Means                                                                                                    | 規制)最も第になって周出書(自社日節のか)<br>f "The Rules for Using the SG Marks for the Applicant for Certification of a "Lot" of Products and Displaying SG Mark by Prin<br> | ting or Other                   |
| ファイルをアップロード Uplead to                                                                                                    | e file 参照<br>#本語語 - ~ ~ 2257年4 - 201 - 7 T (1)                                                                                                    | 取過 Delete                       |
| Presse upload the documents require                                                                                                    | the inspection body, such as Indicated on the product, Instruction manual, etc.                                                                            |                                 |
| 酒料名 Document Title                                                                                                    | - Bio                                                                                                    | IDS Dalate                      |
| レロション A La Contraction A La Contraction A La Contractio | e me 修理                                                                                                    | ROM LANK                        |
| 現料名 Document Title                                                                                                    |                                                                                                    | Rife Dates                      |
| ファイルビアップロード Upload tr                                                                                                    | • tru                                                                                                    | Steele Elle                     |
| 算料名 Document Tible                                                                                                    |                                                                                                    |                                 |
| ファイルをアップロード Upload t                                                                                                    | t me                                                                                                    | WH NERGY                        |
| 質料名 Document Title                                                                                                    |                                                                                                    | Rid Delete                      |
| ער אין דער איז אין אין אין אין אין אין אין אין אין אין                                                                                                    | 971                                                                                                    | Sterre man                      |
| 現料名 Document Title                                                                                                    |                                                                                                    | IDIS Delete                     |
| opicas a אייז לאלאלאראל                                                                                                    | 200 P                                                                                                    | and a second                    |
| メモビ(彼克福朝)<br>Memo(to and from Inspection Body                                                                                                    |                                                                                                    |                                 |
|                                                                                                    | Ristinic R 8<br>Book to Prehape                                                                                                    | rhaise:<br>Confirm              |

図 29. ロット認証申請入力

## 入力項目に沿って入力します。

| 項目名                      | 入力方法                    | 備考               |
|--------------------------|-------------------------|------------------|
| 品目名                      | コンボボックスより選択             |                  |
| 製品名又は商品名                 | 製品モデル名を手入力              |                  |
| 製品番号(ロット番号)              | 手入力                     | 認証ロットが特定できる情報    |
| 申請数量                     | 申請ロット数量を手入力             |                  |
| 製造年月日                    | カレンダー入力                 | 申請品の中で最も古い製造日    |
| 製造工場名                    | 製造工場名を手入力               |                  |
| 製造国名                     | コンボボックスより選択             | 選択肢にない場合は「不明」を選択 |
| SG マークの表示方法              | ラジオボタンより選択              | 協会支給、自社表示から選択    |
| 検査依頼先(検査先)               | コンボボックスより選択             | 申請を申し込む検査機関      |
| 同等性検査希望場所                | 住所等を手入力                 |                  |
| 同等性検査希望日                 | カレンダーから選択し入力            |                  |
| SG マーク使用規定第4条<br>に基づく届出書 | ファイル選択ダイアログからフ<br>ァイル選択 | 協会支給ラベルの場合は入力不要  |

申請に必要な書類をアップロードします。

入力後、内容確認ボタンをクリックすると、ロット認証申請入力確認画面に移動します。内容をご確認のうえ送信ボタンをクリックすると申請が完了します。申請が複数ある場合は送信後続けて入 力ボタンをクリックしてください。

申請後は申し込んだ検査機関と連絡しながら手続きを進めてください。

なお、2回目以降の申請の際、図 24 表示交付申請書(ラベル選択)画面右上の過去の申請 タンから先に進むと、以前の申請内容がコピーされた状態で申請入力画面になりますので、それに 必要な修正を加えて申請することができます。